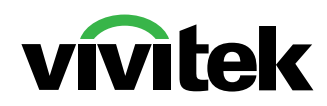

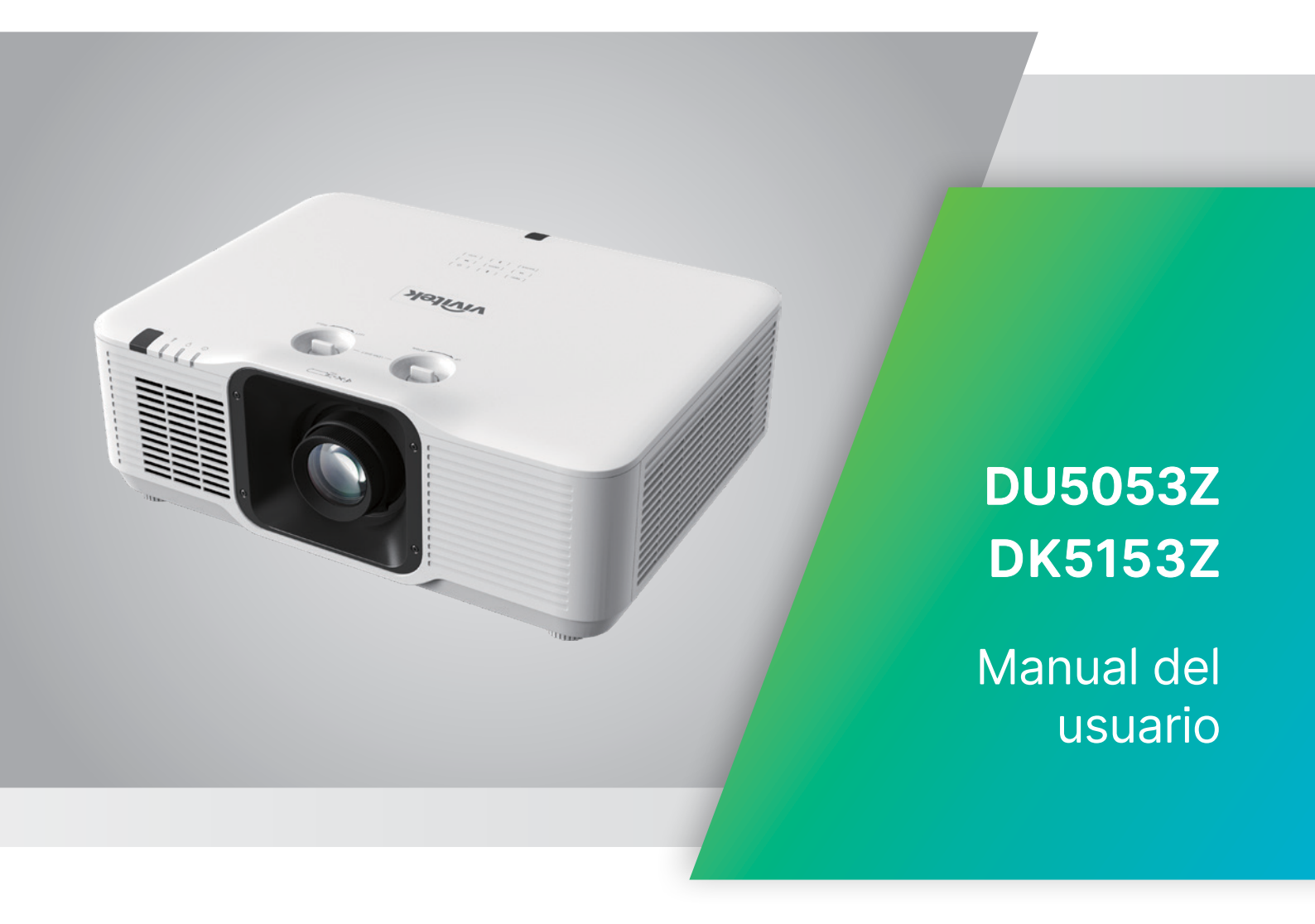

# Tabla de contenido

| 1. Información general                                                                                                    | 5                          |
|----------------------------------------------------------------------------------------------------|----------------------------|
| Copyright<br>Renuncia de responsabilidad<br>Reconocimiento de marcas registradas                                                                                                    | 5<br>5<br>5                |
| Información de seguridad importante<br>Símbolos usados<br>Información general de seguridad<br>Símbolos usados                                                                                                    | <b>6</b><br>6<br>6         |
| Advertencia relacionada con el láser                                                                                                    | 7                          |
| Etiquetas de advertencia                                                                                                    | 7                          |
| <b>Ubicación de la apertura láser</b><br>Aviso sobre el láser                                                                                                    | <b> 8</b><br>8             |
| Aviso general<br>Fuente de alimentación<br>Limpiar el proyector<br>Advertencias sobre normativas<br>Explicaciones de los símbolos<br>¡Cuidado especial para los haces láser!<br>Advertencia de la luz solar                                                                                      | 9<br>9<br>9<br>9<br>9<br>9 |
| 2. Procedimientos iniciales                                                                                                    | 10                         |
| Contenido del paquete<br>Características del proyector<br>Funciones del proyector<br>Panel de control                                                                                                    | 10<br>11<br>12             |
| Conectar dispositivos fuente                                                                                                    | 13                         |
| Mando a distancia (SRC) + Función<br>Alcance de funcionamiento<br>Pilas                                                                                                    | <b>14</b><br>15<br>15      |
| Guía de instalación<br>Comprobación de la ubicación de instalación<br>Notas sobre la refrigeración<br>Aviso para la instalación<br>Opciones de configuración y proyección<br>Montar el proyector<br>Requisitos que se deben cumplir para una instalación con montaje en<br>soporte personalizado | 16<br>16<br>17<br>17<br>17 |
| <b>Guía de inicio del proyector</b><br>1 Conecte los dispositivos fuente y alimentación                                                                                                    | <b>19</b><br>19            |
| 2 ENCENDIDO/APAGADO<br>3 Seleccionar dispositivo de origen<br>4 Ajustar la inclinación del proyector                                                                                                    | 19<br>19<br>20             |
| 5 Ajustar la lente del proyector<br>Ajustar la posición de la imagen proyectada mediante el desplazamiento<br>de la lente                                                                                                    | 20<br>22                   |

# Tabla de contenido

| 3. Configuración de menús en pantalla (OSD)  | 24              |
|----------------------------------------------|-----------------|
| Control del menú OSD<br>Recorrer el menú OSD | <b>24</b><br>24 |
| Menú ENTRADA                                 |                 |
| Fuente automática                            | 25              |
| HDMI                                         | 25              |
| 3D                                           |                 |
| Señal de Encendido                           |                 |
| Patrón de prueba                             | 26              |
| Menú IMAGEN                                  |                 |
| Modo Imagen                                  |                 |
| Brillo                                       |                 |
| Contraste                                    |                 |
| Administrador de color                       |                 |
| Avanzado                                     | 29              |
| Restablecimiento del modo de imagen          | 29              |
| Menú Alineación                              |                 |
| Relación de aspecto                          |                 |
| Zoom digital                                 |                 |
| Disformación trapez                          |                 |
| 4 esquinas                                   |                 |
| Enmascarar                                   |                 |
| Proyección                                   |                 |
| Configuración de la pantalla                 |                 |
| Restablecimiento de la alineación            |                 |
| Menú CONTROL                                 |                 |
| Encendido directo                            | 33              |
| Fuente de luz                                | 33              |
| Gran altitud                                 | 33              |
| Control IR                                   | 33              |
| Identificador del mando a distancia          | 33              |
| HDBaseT                                      | 34              |
| Red                                          | 34              |
| Modo Alquiler                                | 42              |
| Menú AJUSTES                                 | 43              |
| Есо                                          | 43              |
| Audio                                        | 44              |
| Color de pantalla en blanco                  | 44              |
| Menú                                         | 44              |
| Bloqueo teclado                              | 44              |
| Bloqueo de seguridad                         | 45              |
| Idioma                                       | 45              |
| Estado del entorno                           | 45              |
| Reiniciar Todo                               | 46              |
| Pantalla INFO                                |                 |

## Tabla de contenido

| 4. Solucionar problemas                           | 47 |
|---------------------------------------------------|----|
| Problemas comunes y soluciones                    | 47 |
| Consejos para la resolución de problemas          | 47 |
| Mensajes de los indicadores LED                   | 48 |
| Preguntas y respuestas sobre problemas de imagen  | 49 |
| Problemas con la fuente de luz                    | 49 |
| Problemas con el mando a distancia                | 49 |
| Problemas de audio                                | 50 |
| Enviar el proyector al centro de servicio técnico | 50 |
| Preguntas y respuestas sobre HDMI                 | 51 |
| 5. Especificaciones                               | 52 |
| Dimensiones del proyector                         | 52 |
| Ficha técnica                                     | 53 |
| Tabla de tiempos del proyector                    | 56 |
| 6. Cumplimiento de normativas                     | 58 |
| Advertencia relacionada con la normativa FCC      | 58 |
| Canadá                                            | 58 |
| Certificaciones de seguridad                      | 58 |
| Desecho y reciclaje del producto                  | 58 |
| 7. Comunicación RS-232                            | 59 |
| Configuración de parámetros de comunicación       | 59 |
| Comandos operativos                               | 59 |
| 8. Servicios                                      | 65 |

# 1. Información general

## Copyright

Esta publicación, incluidas todas las fotografías, ilustraciones y software, está protegida por leyes de derechos de autor internacionales, con todos los derechos reservados. Ni este manual ni ningún material aquí contenido, puede ser reproducido sin el consentimiento por escrito del autor. © Copyright 2024

## Renuncia de responsabilidad

La información contenida en este documento está sujeta a cambios sin previo aviso. El fabricante no representa ni otorga ninguna garantía respecto al contenido de esta documentación y renuncia expresamente a cualquier garantía implícita de comerciabilidad o idoneidad para cualquier fin determinado. El fabricante se reserva el derecho de revisar esta publicación y de realizar cambios en el contenido del presente documento cuando lo estime oportuno sin que tenga la obligación de notificar a ninguna persona dichos cambios o revisiones.

## Reconocimiento de marcas registradas

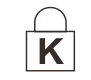

Kensington es una marca registrada en Estados Unidos de ACCO Brand Corporation con registros expedidos y aplicaciones pendientes en otros países de todo el mundo.

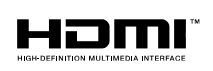

HDMI, el logotipo de HDMI y High-Definition Multimedia Interface son marcas comerciales o marcas registradas de HDMI Licensing, LLC en Estados Unidos y otros países.

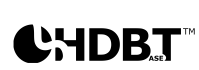

HDBaseT<sup>™</sup> y el logotipo de HDBaseT Alliance son marcas comerciales de HDBaseT Alliance.

Todos los demás nombres de producto utilizados en este manual pertenecen a sus respectivos propietarios y están reconocidos.

## Información de seguridad importante

#### Importante:

Es muy recomendable leer detenidamente esta sección antes de utilizar el proyector. Estas instrucciones de seguridad y uso le garantizan que pueda disfrutar durante muchos de un uso seguro del proyector. Guarde este manual por si tuviera que consultarlo en otro momento.

### Símbolos usados

Los símbolos de advertencia se utilizan en la unidad y en este manual para avisarle de situaciones peligrosas.

En este manual se utilizan los siguientes estilos para comunicarle información importante.

#### Nota:

Proporciona información adicional sobre el tema.

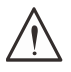

#### Importante:

Proporciona información adicional que no se debe pasar por alto.

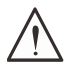

#### Precaución:

Le alerta de situaciones que pueden dañar la unidad.

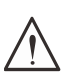

#### Advertencia:

Le alerta de situaciones que pueden dañar la unidad, crear un entorno peligroso o causar daños personales.

En todo este manual, las partes de los componentes y los elementos de los menús OSD se denotan con el tipo de fuente negrita como en el ejemplo siguiente:

"Presione el botón Menú en el mando a distancia para abrir el menú Principal".

## Información general de seguridad

- No abra la carcasa de la unidad. En el interior de la unidad no hay ninguna pieza que necesite mantenimiento por parte del usuario.
   Para cualquier tarea de mantenimiento o reparación, póngase en contacto con el personal de servicio técnico cualificado.
- Siga todas las advertencias y precauciones de este manual y de la carcasa de la unidad.
- Para no dañar los ojos, no mire a la lente del proyector cuando la fuente de luz esté encendida.
- No coloque la unidad en un carro, base o mesa inestable.
- No utilice el sistema junto al agua, donde la luz directa del sol incida sobre él o junto a dispositivos de calefacción.
- No coloque objetos pesados como libros o bolsas sobre la unidad.

## Símbolos usados

Este producto está diseñado para adultos que tengan la capacidad de utilizar esta máquina. Anote el número de modelo y el número de serie del proyector, y conserve esta información para tareas de mantenimiento futuras. Si el equipo se pierde o se lo roban, la información también podría utilizarse para el informe policial.

Número del modelo: Número de serie:

## Advertencia relacionada con el láser

## Etiquetas de advertencia

Se han colado etiquetas de información sobre peligros y advertencias relacionados con la seguridad en los siguientes lugares:

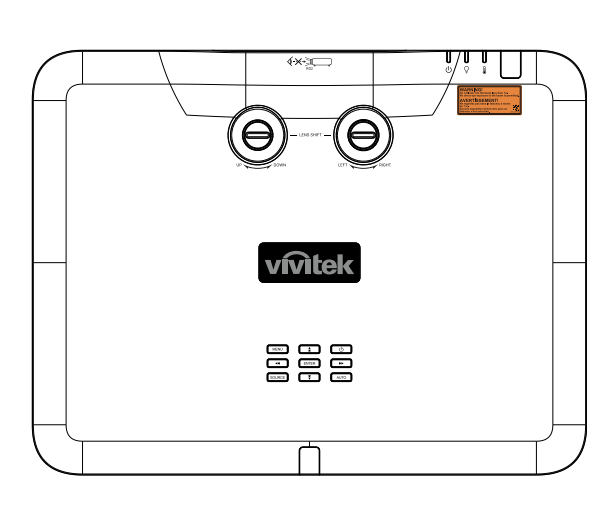

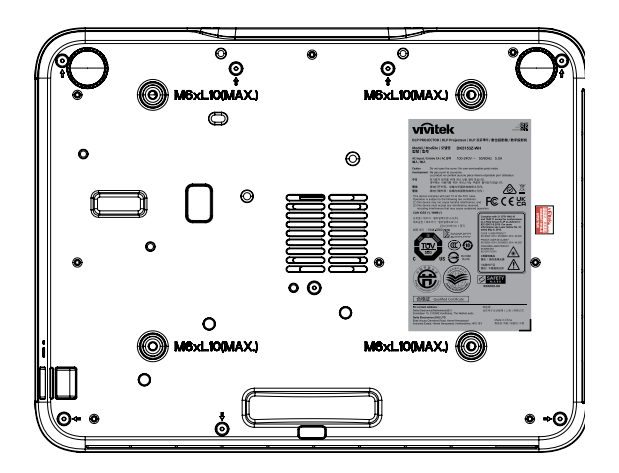

**1.** RG2

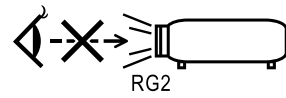

2. WARNING LABEL

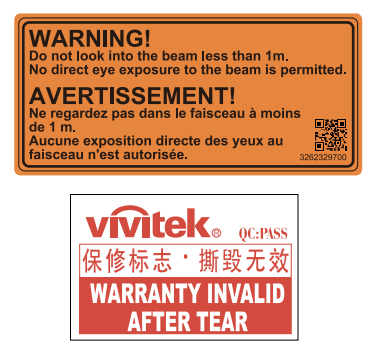

3. FDA / ID Label

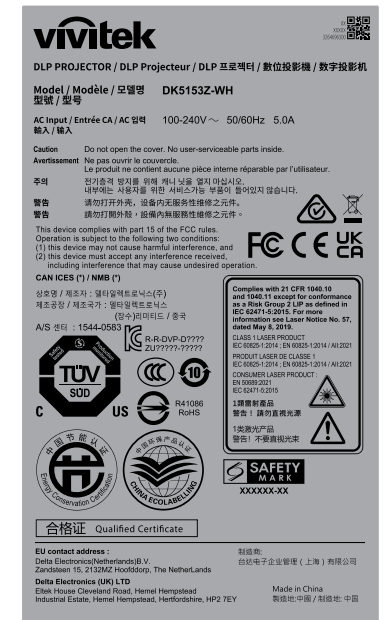

## Ubicación de la apertura láser

En el dibujo siguiente se muestra la ubicación de la apertura láser. Tenga cuidado para que el ojo no mire directamente a la luz.

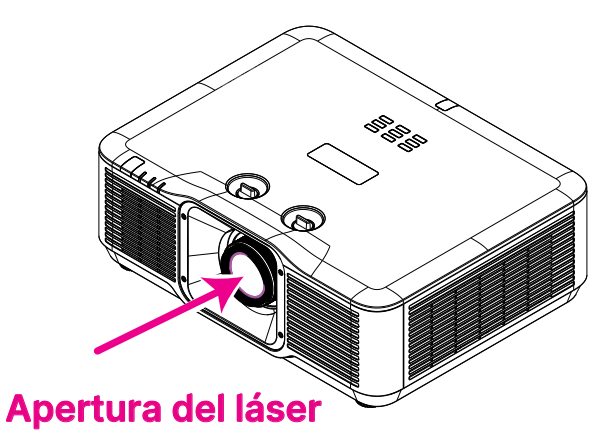

## Aviso sobre el láser

Precaución: si utiliza controles o ajustes o realiza otros procedimientos distintos a los aquí especificados, puede quedar expuesto a radiaciones peligrosas.

No permita que la luz láser apunte o se refleje directamente hacia otras personas u objetos reflectantes.

La luz directa o dispersada puede ser peligrosa para los ojos y la piel.

Existe riesgo potencial de exposición de los ojos a la radiación láser si no se siguen las instrucciones incluidas.

No permita que se mire al haz del proyector a ninguna distancia de dicho proyector. Un adulto debe supervisar a los niños para evitar riesgos de exposición.

Compruebe que no haya nadie mirando a la lente cuando utilice el mando a distancia para encender el proyector.

No mire a la luz proyectada con dispositivos ópticos (prismáticos, telescopios, lupas, reflectores, etc.).

## Aviso general

## Fuente de alimentación

- Utilice el cable de alimentación suministrado.
- No coloque nada encima del cable de alimentación. Coloque el cable de alimentación en lugar por el que no pasen las personas.
- Quite las pilas del mando a distancia cuando lo almacene o no lo vaya a utilizar durante un prolongado período de tiempo.

## Limpiar el proyector

- Desenchufe el cable de alimentación antes de limpiarlo.
- Deje que la fuente de luz se enfríe durante aproximadamente una hora.

### Advertencias sobre normativas

Antes de instalar y utilizar el proyector, lea los avisos sobre normativas de la sección Cumplimiento de normativas en la página 58.

## Explicaciones de los símbolos

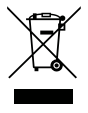

**DESHACERSE DEL PROYECTOR:** no utilice los servicios de recogida de basuras de su edificio o municipales para eliminar equipos electrónicos o eléctricos. La normativa de los países de la UE dicta que deben utilizarse servicios de reciclado independientes.

## ¡Cuidado especial para los haces láser!

Se debe tener un cuidado especial cuando los proyectores DLP se usen en la misma sala el que equipo láser de alta potencia. El contacto directo o indirecto de un haz láser en la lente del proyector puede dañar gravemente los dispositivos digitales de espejos (DMD<sup>™</sup>, Digital Mirror Devices).

## Advertencia de la luz solar

Evite utilizar este proyector con luz solar directa. La luz solar que incide en la lente del proyector puede dañar los dispositivos digitales de espejos (DMD<sup>™</sup>, Digital Mirror Devices).

# 2. Procedimientos iniciales

## Contenido del paquete

Desempaquete con cuidado el proyector y compruebe que todos los elementos están incluidos:

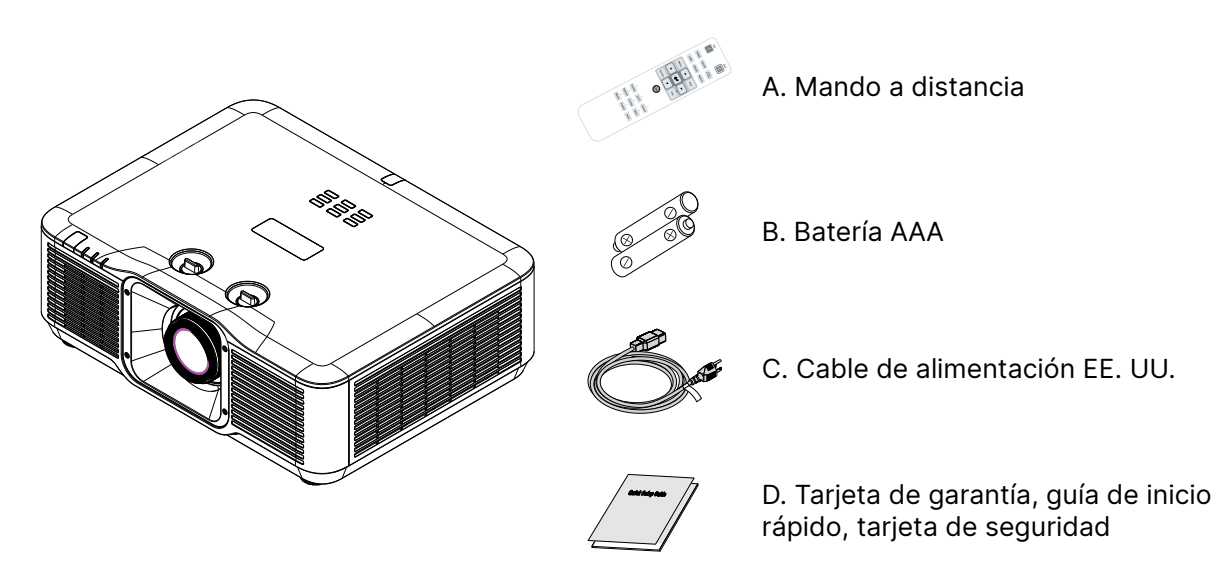

#### Nota:

Póngase en contacto con su proveedor inmediatamente si algún elemento falta, está dañado o si la unidad no funciona. Es recomendable guardar el material de embalaje por si tuviera que devolver el equipo material para solicitar el servicio de garantía.

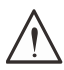

#### Precaución:

No utilice el proyector en entornos polvorientos.

## Características del proyector

- Se vende la fuente de luz de fósforo láser para una proyección y rendimiento fiables.
- Diseño sin lámparas respetuoso con el medio ambiente, sin contenido de mercurio y energéticamente eficiente.
- Tecnologías DLP® y BrilliantColor™ para una proyección de alto rendimiento.
- Brillo de 7500 (para DU5053Z) / 6200 (para DK5153Z) lúmenes con una alta relación de contraste de 3 000 000:1 para una calidad de imagen asombrosa
- Prácticamente sin necesidad de mantenimiento con hasta 20 000 horas de funcionamiento.
- Resolución WUXGA nativa con transmisión de señal de vídeo de hasta UHD-4K a través de HDBaseT<sup>™</sup> (opcional) e interfaz HDMI v2.0.
- Transmisión de señal de vídeo con resolución nativa de 4K UHD a través de la HDBaseT<sup>™</sup> (opcional) e interfaz HDMI v2.0 (para DK5153Z).
- Zoom y enfoque manuales que facilitan el ajuste y proporcionan flexibilidad de posicionamiento.
- Los problemas de imagen distorsionada y trapezoidal se corrigen fácilmente con la función de corrección trapezoidal HV y el ajuste de 4 esquinas.
- La nueva función de deformación y fusión de bordes súper potente es la mejor máquina para varios entornos de instalación y escenarios inmersivos.
- El alto rango dinámico (HDR10) ofrece brillo y vitalidad enriquecidos para obtener colores naturales precisos.
- Muestra entradas y salidas de conectividad, incluidas: HDMI v2. 0, HDBaseT™ (opcional) y salida HDMI.
- La interfaz HDBaseT<sup>™</sup> con soporte para distribución de contenido de audio digital y vídeo HD sobre un cable LAN CAT5e/6 estándar.
- Compatibilidad 3D con DLP <sup>®</sup> Link<sup>™</sup> y compatibilidad con tecnología HDMI 2.0 (Blu-ray, lado a lado, empaquetado de fotogramas, superior/inferior) para imágenes deslumbrantes y realistas.
- La proyección en modo vertical permite que el proyector se configure e instale fácilmente en una instalación de 90 ° y un diseño de proyección y operación de 360 ° para configuración en todos los ángulos.
- Motor sellado herméticamente y diseño sin filtro para un rendimiento mejorado contra el polvo y las fibras.
- Diseño optimizado del sistema con sistema de refrigeración de alta eficiencia.
- Funcionamiento continuo 24/7 sin tiempo de inactividad.
- Compatibilidad instantánea con funciones de red para una integración y administración del sistema a través de RJ45.
- Administre y supervise de forma remota los proyectores en red de una ubicación desde una PC centralizado con Vivitek Projector Control Suite, una app complementaria gratuita para el sistema operativo Windows.
- El tiempo de uso y el nivel de energía bloqueados proporcionan configuraciones convenientes para el mercado de alquiler.
- Adecuado para el mercado comercial de simulación de golf a través de lentes TR 0.8~1.2 (para DK5153Z).

Navegar

#### Funciones del proyector MENU $(\mathbf{b})$ 44 ENTER Ŧ SOURCE AUTO 8 2 6 7 1 12 345 1. Receptor de infrarrojos Panel de control 2. Ranuras de ventilación (entrada) Encendido y apagado ወ 3. Pie de inclinación MENU (MENÚ) 4. Indicador LED MENU 5. LENTE SOURCE (FUENTE) SOURCE 6. DESPLAZAMIENTO DE LA LENTE 7. Panel de control AUTO (AUTOMÁTICO) AUTO ENTER (ENTRAR) ENTER

## La aberturas

La aberturas de ventilación del proyector permiten la buena circulación del aire, lo que facilita la refrigeración de la fuente de luz. No obstruya ninguna de las aberturas de ventilación.

## Conectar dispositivos fuente

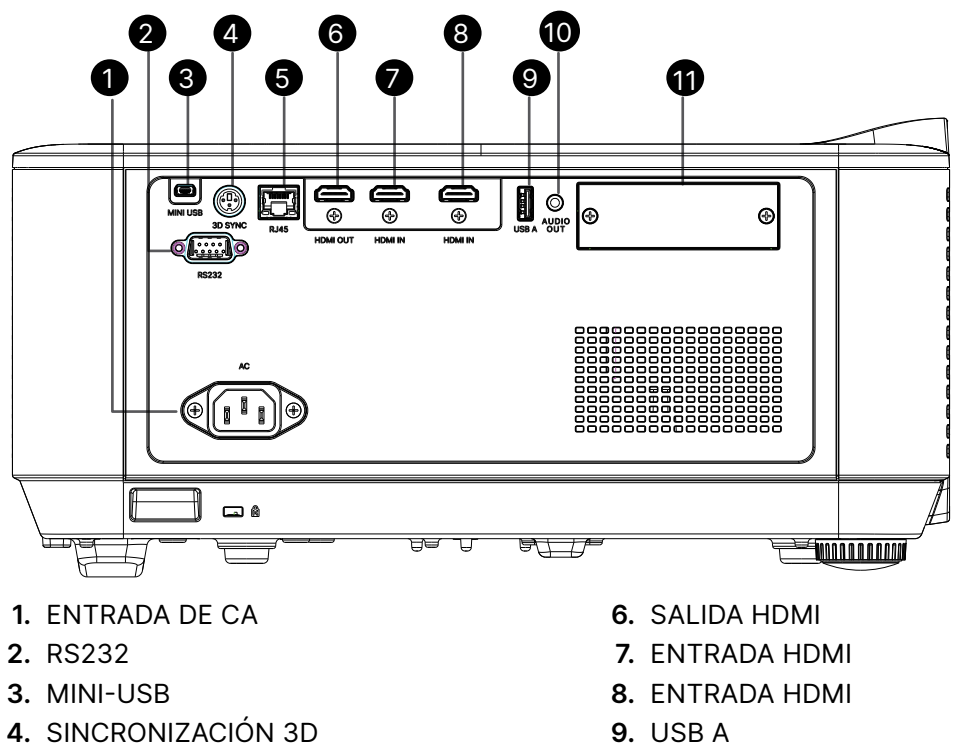

5. RJ45

- 9. USB A
- 10. SALIDA DE AUDIO
- 11. Ranura de módulo opcional

#### Nota:

- El uso de esta función requiere la conexión del conector antes de encender/apagar el proyector.
- El suministro y soporte de los controladores de pantalla es responsabilidad de los fabricantes de las mismas.
- No use esta toma para ningún otro uso para el que no se haya diseñado.

#### Advertencia:

Como precaución de seguridad, desconecte la alimentación del proyector y de todos los dispositivos conectados antes de realizar las conexiones.

## Mando a distancia (SRC) + Función

- 1. Transmisor de infrarrojos
- 2. Puntero láser
- 3. Alimentación CONECTADA
- 4. Alimentación DESCONECTADA

#### Conectividad

- 5. HDMI (alterna HDMI 1/2)
- 6. PC
- 7. USB (no compatible)
- 8. Video / S-Video (no compatible)
- 9. HDBaseT (no compatible)
- 10. Red

#### **Funciones**

- 11. Menú
- 12. Fuente
- 13. Salir
- 14. Info / ID
- 15. Navegación
- 16. Puntero láser

#### Configuración

- **17.** ECO / ID 1
- 18. Corrección trapezoidal / ID 0
- 19. Brillo / ID 3
- 20. En blanco / ID 6
- 21. Contraste / ID 4
- 22. Congelar / ID 7
- 23. Volumen / ID 2
- 24. Silencio / ID 5
- **25.** Automático

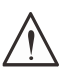

#### Importante:

1. No utilice el proyector en lugares donde haya iluminación fluorescente intensa. Ciertas luces fluorescentes de alta frecuencia pueden alterar el funcionamiento del mando a distancia.

2. Asegúrese de que no hay ningún obstáculo entre el mando a distancia y el proyector. Si la trayectoria entre el mando a distancia y el proyector se obstruye, puede hacer rebotar la señal desde ciertas superficies reflectantes, como por ejemplo las pantallas del proyector.

3. Los botones y teclas del proyector tienen las mismas funciones que los botones correspondientes del mando a distancia. En este manual del usuario se describen las funciones basadas en el mando a distancia.

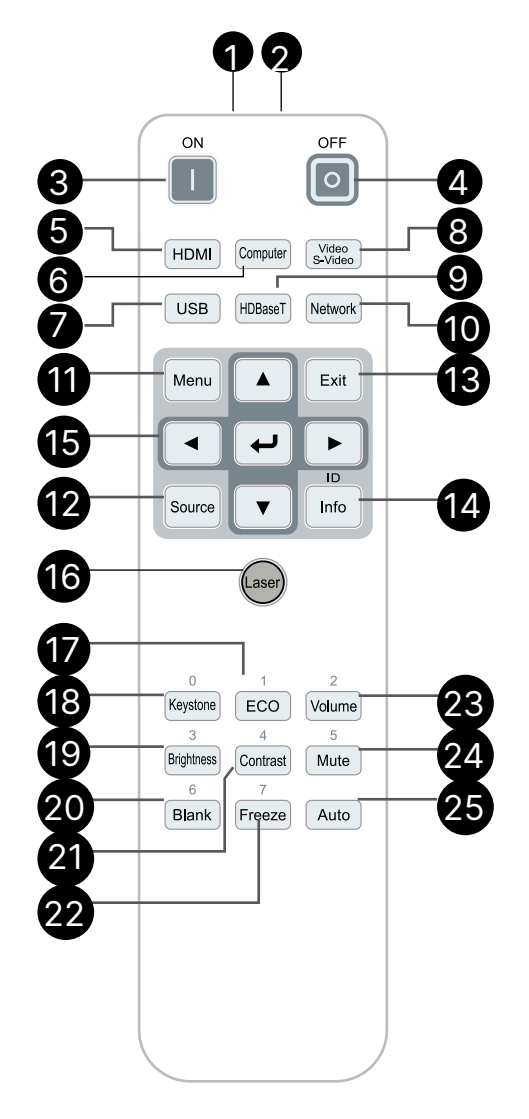

## Alcance de funcionamiento

- El mando a distancia utiliza transmisiones infrarrojas para controlar el proyector.
- No es necesario apuntar con el mando a distancia directamente al proyector.
- El mando a distancia funcionará correctamente dentro de un radio de distancia de aproximadamente 7 metros (23 pies) y un ángulo vertical de 15 grados por encima o por debajo del nivel del proyector.

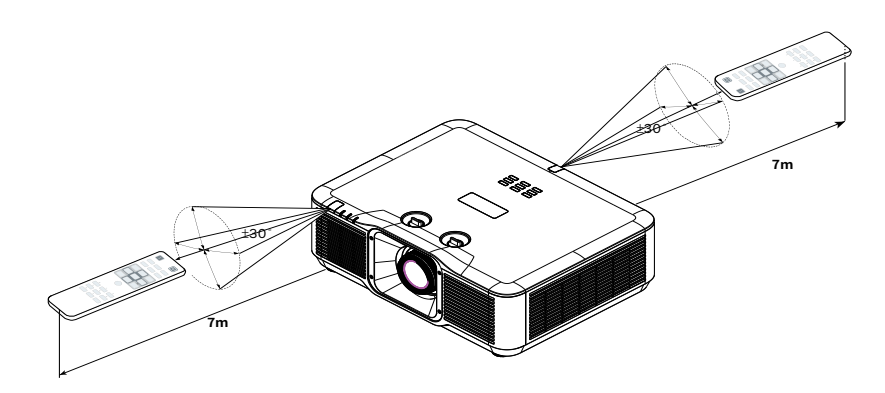

#### Nota:

Si el proyector no responde al mando a distancia, acérquelo un poco o cambie las pilas.

Pilas

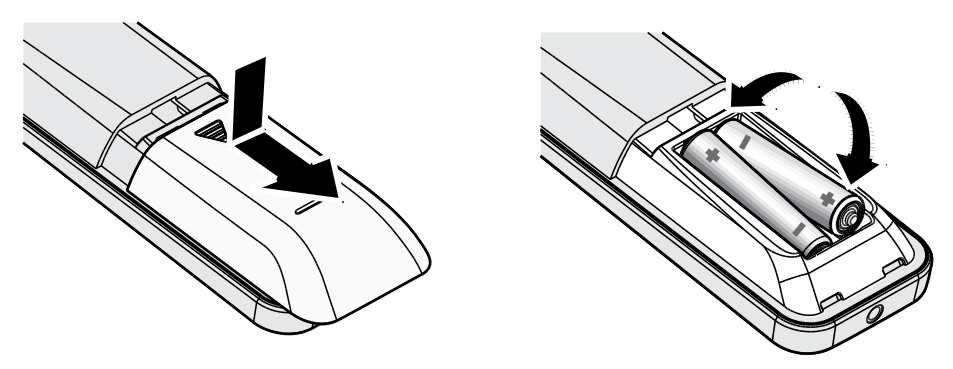

- Deslice la tapa del compartimento de las pilas HACIA ADENTRO o HACIA AFUERA.
- Inserte las pilas con el lado positivo hacia arriba.

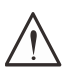

#### Precaución:

1. Utilice solamente pilas AAA (se recomiendan pilas alcalinas).

- 2. Deshágase de las pilas usadas según las regulaciones locales.
- 3. Quite la batería si no va a utilizar el proyector durante un prolongado período de tiempo.

## Guía de instalación

## Comprobación de la ubicación de instalación

- Para proporcionar alimentación, use la toma de 3 contactos para garantizar una conexión a tierra adecuada y un potencial de tierra equilibrado para todos los equipos del sistema de proyector.
- Utilice el cable de alimentación suministrado con este proyector. En el caso de que no se suministre este artículo, use un cable de alimentación apto de 3 clavijas (con conexión a tierra); NO UTILICE UN CABLE DE ALIMENTACIÓN DE 2 CLAVIJAS.
- Compruebe que la tensión sea estable, posea conexión a tierra adecuada y no exista ninguna fuga de electricidad.
- Para evitar problemas de seguridad y cortocircuitos, mida el consumo total de energía y asegúrese de que esté dentro de la capacidad de seguridad.
- Active el Modo altitud elevada al utilizar el proyector en áreas de gran altitud.
- El proyector se puede instalar sin limitación en cualquier ángulo u orientación y funcionará correctamente en esta posición.
- Asegúrese de que los soportes de instalación estén firmemente asegurados y puedan soportar el peso del proyector.
- Evite realizar la instalación cerca de conductos de aire acondicionado o altavoces de graves.
- Evite realizar la instalación en ubicaciones con altas temperaturas, refrigeración insuficiente y polvorientas.
- Mantenga el producto alejado de lámparas fluorescentes (>1 metro) para evitar averías causadas por interferencias de infrarrojos.
- Asegúrese de que el conector ENTRADA VGA esté bien conectado al puerto ENTRADA VGA. Cuando los tornillos de ambos lados estén bien sujetos se garantizará una conexión y señal del cable adecuadas para lograr una visualización óptima.
- El conector ENTRADA DE AUDIO se debe conectar al puerto ENTRADA DE AUDIO. NO lo conecte al puerto SALIDA DE AUDIO ni a ningún otro puerto como BNC, RCA.
- Antes de ENCENDER el producto, asegúrese de que el cable de alimentación y el cable de señal estén conectados correctamente. Para evitar dañar el proyector durante el la puesta en marcha y el funcionamiento, NO inserte ni extraiga el cable de señal ni el cable de alimentación.

## Notas sobre la refrigeración

#### Salida de aire

- Asegúrese de que la salida de aire esté a 50 cm de cualquier obstrucción a fin de garantizar una refrigeración adecuada.
- La ubicación de la salida de aire no deberá ser frente a la lente de otro proyector a fin de evitar causar espejismos.
- Mantenga la salida de aire a como mínimo 100 cm de las entradas de otros proyectores.
- El proyector genera una gran cantidad de calor durante su uso. El ventilador interno disipa el calor del proyector cuando este se apaga y este proceso puede continuar durante un determinado período de tiempo. Cuando el proyector entre en el estado de MODO DE ESPERA, presione el botón de alimentación de CA para apagar el proyector y quitar el cable de alimentación. NO quite el cable de alimentación durante el proceso de apagado ya que el proyector puede resultar dañado. Tenga en cuenta también que la radiación de calor remanente también afectará a la vida de servicio del proyector. El proceso de apagado puede variar en función del modelo utilizado. En cualquier caso, asegúrese de no desconectar el cable de alimentación hasta que el proyector entre en el estado de ESPERA.

#### Entrada de aire

- Asegúrese de que no exista ningún objeto bloqueando la entrada de aire en un radio de 30 cm.
- Mantenga la entrada de aire alejada de otras fuentes de calor.
- Evite las áreas muy polvorientas.

## Aviso para la instalación

• No hay ángulo de limitación para la instalación del proyector.

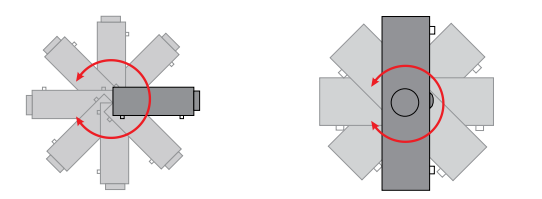

• Asegure un espacio libre mínimo de >500 mm (19,7 pulgadas) alrededor de todas las ranuras de escape.

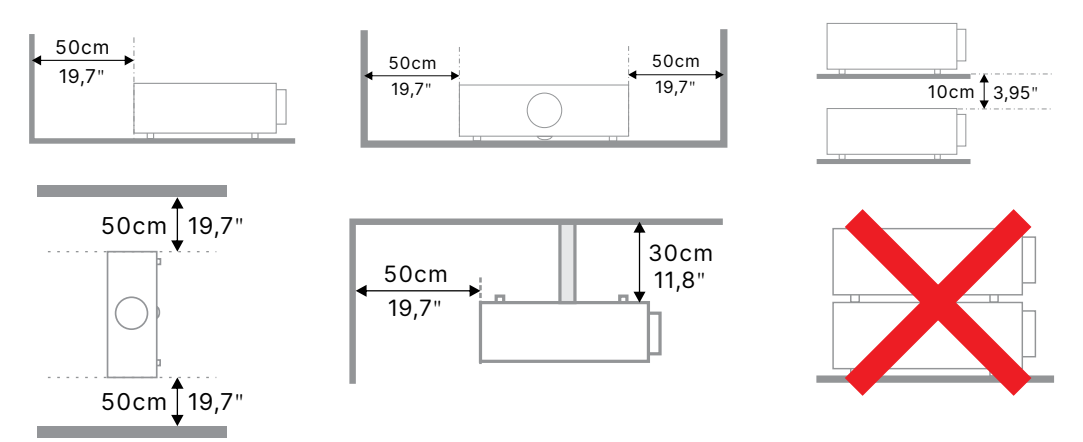

• Cuando utilice el proyector en un espacio cerrado, asegúrese de que la temperatura del aire circundante no sea superior a la temperatura de funcionamiento máxima permitida y que todas las ventilaciones de entrada y salida de aire no estén obstruidas.

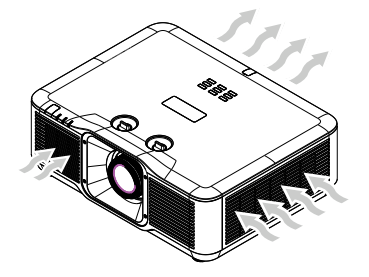

- Asegúrese de que las ranuras de ventilación de entrada no reciclen el aire caliente o el aire de escape de las ranuras de ventilación de escape, ya que esta situación puede provocar el apagado del dispositivo aunque la temperatura del armario esté dentro del intervalo de temperatura de funcionamiento aceptable.
- Todas las carcasas debe superar una evaluación de temperatura certificada para garantizar que el proyector no recicla el aire expulsado.

## Opciones de configuración y proyección

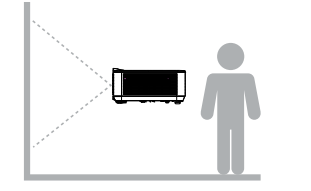

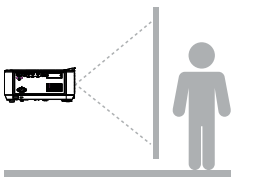

Detrás

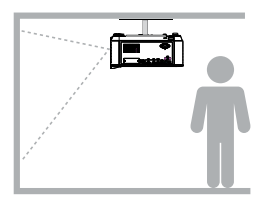

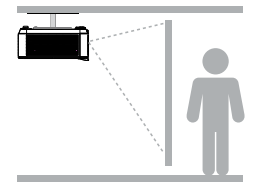

Delante

Delante-Techo

Detrás-Techo

## Montar el proyector

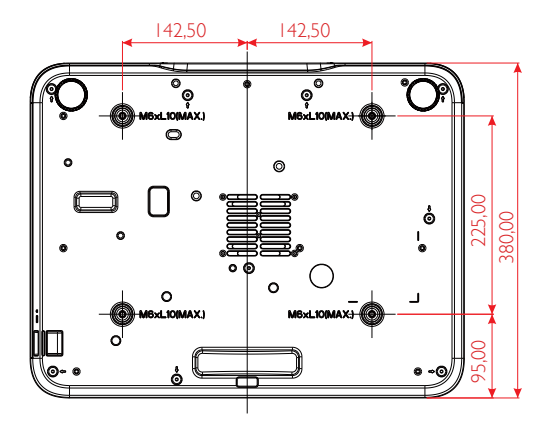

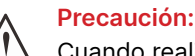

Cuando realice la instalación, asegúrese de que solamente utiliza soportes para techo homologados por UL Listed.

Para instalaciones en el techo, utilice los kits de montaje homologados y tornillos M6 con una profundidad máxima de 10 mm (0,39 pulgadas).

La estructura del montaje en el techo debe tener la forma y la resistencia adecuadas. La capacidad de carga del soporte del techo debe ser superior al peso del equipo instalado y, como precaución adicional, debe ser capaz de resistir tres veces el peso del equipo durante 60 segundos.

## Requisitos que se deben cumplir para una instalación con montaje en soporte personalizado

Para la instalación con montaje de diseño personalizado (en posición vertical, por ejemplo) cumpla con lo siguiente:

- Use 4 tornillos para sujetar el proyector al soporte de forma segura.
- Dimensiones del centro del orificio del tornillo: 225 × 285 (rosca = 142,5) mm
- Asegúrese de que el diseño tiene una base resistente para soportar el peso del proyector y evitar que se vuelque.

#### Nota:

El dibujo que se muestra a continuación es solo para referencia. No es un dibujo de diseño de pedestal preciso.

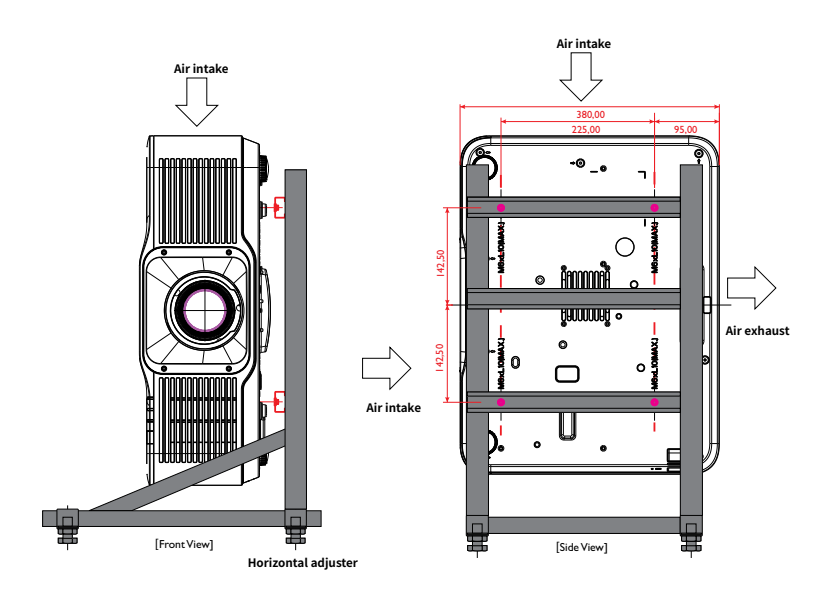

## Guía de inicio del proyector

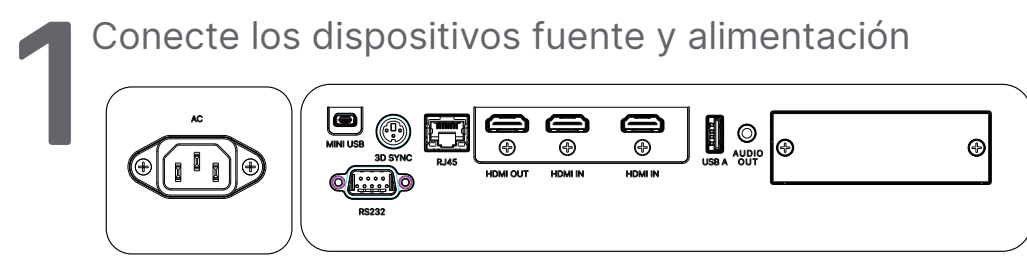

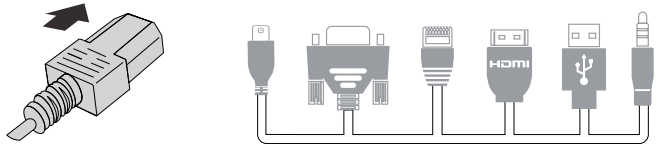

 Conecte de forma segura el cable de alimentación proporcionado y sus dispositivos fuente. (HDMI, USB, VGA, RJ45, RS232, etc.)
 Cuando esté conectado, el indicador LED de encendido/apagado pasará de verde parpadeante a verde fijo.

|   | NCENDIDO/A                  | PAGAD | 00                                 |                                |                                                                                                    |                                                                                                    |              |   |                                   |
|---|-----------------------------|-------|------------------------------------|--------------------------------|----------------------------------------------------------------------------------------------------|----------------------------------------------------------------------------------------------------|--------------|---|-----------------------------------|
| 2 | MENU A<br>ENTER<br>SOURCE ¥ |       | ON<br>HDMI Computer<br>USB HDBaseT | OFF<br>O<br>S-Video<br>S-Video | English II<br>Français B<br>Boutsch &<br>Español &<br>Portugués E<br>Nafst-U-2, A<br>Nafst-U-2, A<br>Nafst-U-2, A<br>Norsk I<br>Svenska & | Idioma Diversion of the second second seco | Dansk<br>Ins | Ċ | ¿Apagar?<br>Vuelva a pulsar Power |
|   |                             |       |                                    |                                | Enter# Co                                                                                                    | nfirmar / Menui                                                                                                    | Salir        |   |                                   |

• ENCENDER: Presione el botón 🕛 del proyector o el botón ENCENDER del mando a distancia.

El indicador LED PWR parpadeará ahora de color verde. La pantalla de inicio se mostrará al cabo de 30 segundos aproximadamente.

- La primera vez que ENCIENDA el proyector, podrá seleccionar su idioma preferido Consulte la sección Idioma en la página 45.
- APAGAR: Presione el botón 🕛 del proyector o el botón **APAGAR** del mando a distancia.

El mensaje "¿Apagar? Vuelva a pulsar Power" aparecerá en la pantalla. Presione de nuevo el botón ALIMENTACIÓN para confirmar el apagado del proyector.

2

## Seleccionar dispositivo de origen

- Presione el botón **FUENTE** y use **▼▲** para desplazarse por los dispositivos fuente.
- Presione 🔶 para seleccionar el dispositivo fuente.

| Fuente                         |
|--------------------------------|
| HDMI 1                         |
| Enter= Confirmar / Menu= Salir |

#### Nota:

(Componentes se admite utilizando un adaptador RGB a Componentes.)

Mediante un solo cable CAT5e HDBaseT (arriba), el proyector admite distancias de conexión HDBaseT de hasta 100 m (328 pies).

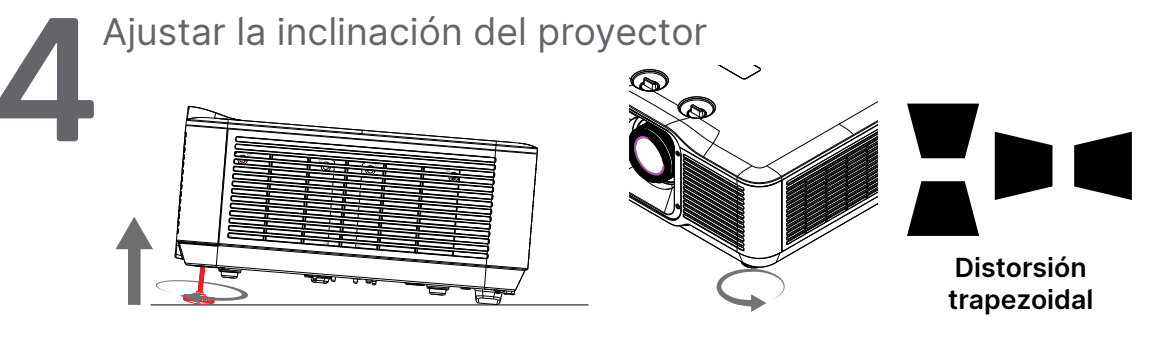

- Para aumentar el ángulo de inclinación, gire tanto el pie de inclinación izquierdo como el derecho en sentido contrario a las agujas del reloj.
- Presione el botón CORRECCIÓN TRAPEZOIDAL para ajustar la inclinación de la pantalla.

El control de corrección trapezoidal aparece en la pantalla.

Presione 🖉 / 💻 para la corrección trapezoidal vertical de la imagen.

Presione 🕨 / 🗨 para la corrección trapezoidal horizontal de la imagen.

Precaución: Cuando configure el proyector:

1. La mesa o la base del proyector deben estar a nivel y ser resistente.

2. Coloque el proyector perpendicular a la pantalla.

3. Asegúrese de que los cables se encuentran en una ubicación segura. De lo contrario, podría tropezarse con estos.

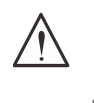

Ajustar la lente del proyector

#### zоом

Gire el anillo interior del control de zoom de la imagen para cambiar el tamaño de la imagen proyectada y de la pantalla.

El rango de zoom del objetivo se puede ajustar entre -40 % y 10 % de la pantalla.

#### ENFOQUE

Gire el anillo exterior del control de enfoque de la imagen para enfocar la imagen proyectada.

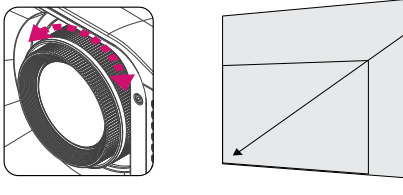

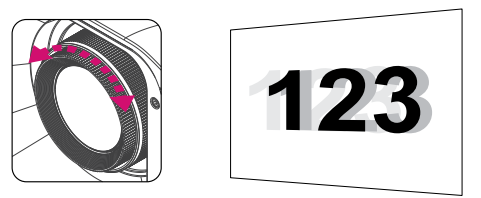

#### DESPLAZAMIENTO

La función de desplazamiento permite desplazar la lente con el fin de ajustar la posición de la imagen proyectada a lo largo de los ejes horizontal o vertical.

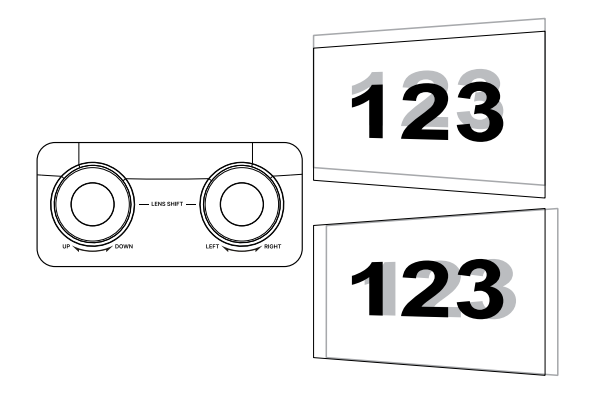

#### Nota:

Se trata de un sistema exclusivo gracias al cual es posible desplazar la lente manteniendo una relación de contraste ANSI mucho mayor que la que consiguen los sistemas de desplazamiento de lentes tradicionales.

No gire el mando desplazamiento de la lente una vez se escuche el sonido de clic y presione ligeramente dicho mando para volver a girar hacia atrás.

Para ver el diagrama del Rango de desplazamiento y aclaraciones adicionales, consulte la página 22.

Ajustar la posición de la imagen proyectada mediante el desplazamiento de la lente

#### DU5053Z

#### STD Lens(TR1.15~TR1.9)/Semi-ST Lens (TR0.8~TR1.2)

El proyector tiene la función de desplazamiento de la lente alimentada; la imagen se puede desplazar vertical u horizontalmente sin mover el proyector. El intervalo de desplazamiento de la lente se muestra en porcentaje del alto y ancho de la imagen. El intervalo de desplazamiento vertical máximo puede ser de hasta un 15 % del alto de la imagen por arriba y de hasta un 5 % del alto de la imagen por debajo. El intervalo de desplazamiento horizontal máximo es del 2 % del ancho de la imagen hacia la derecha y hacia la izquierda. Consulte la siguiente ilustración.

Diagrama del rango de desplazamiento de la lente

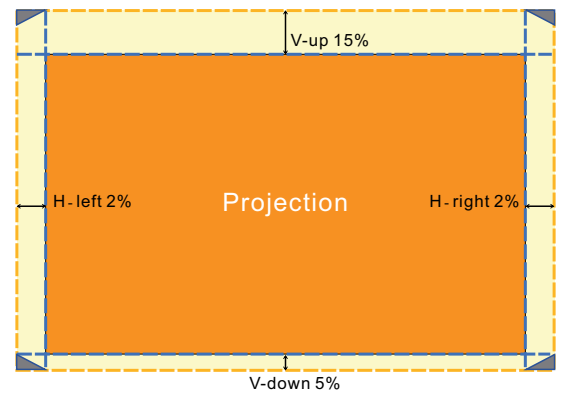

El área \_\_\_\_\_ es el límite del cambio de lente.

#### DK5153Z

#### STD Lens(TR1.15~TR1.9)/Semi-ST Lens (TR0.8~TR1.2)

El proyector tiene la función de desplazamiento de la lente alimentada; la imagen se puede desplazar vertical u horizontalmente sin mover el proyector. El intervalo de desplazamiento de la lente se muestra en porcentaje del alto y ancho de la imagen. El intervalo de desplazamiento vertical máximo puede ser de hasta un 22 % del alto de la imagen por arriba y de hasta un 2 % del alto de la imagen por debajo. El intervalo de desplazamiento horizontal máximo es del 2 % del ancho de la imagen hacia la derecha y hacia la izquierda. Consulte la siguiente ilustración.

Diagrama del rango de desplazamiento de la lente

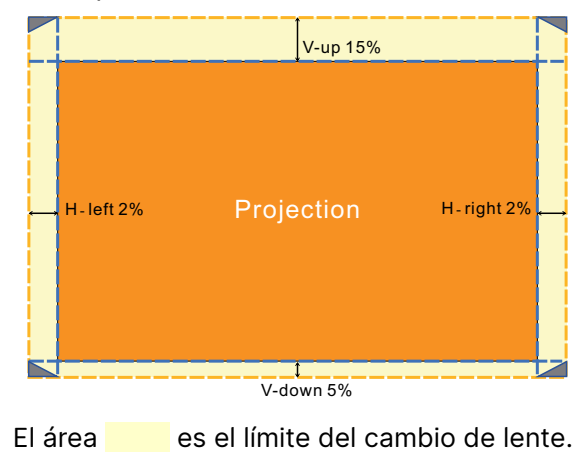

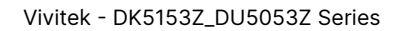

#### Nota:

El proyector está equipado con un interruptor de seguridad dentro del orificio de montaje de la lente. La lente de proyección debe estar instalada en el proyector antes de encender la alimentación o no se podrá iniciar la proyección.

Hay una función de bloqueo de la lente en el menú OSD para deshabilitar el ajuste del control de la lente y evitar posibles errores de funcionamiento después de finalizar el ajuste. Asegúrese de deshabilitar el bloqueo antes de realizar el control de la lente.

# 3. Configuración de menús en pantalla (OSD)

## Control del menú OSD

La visualización en pantalla (OSD) le permite realizar ajustes en la imagen, cambiar diferentes ajustes y comprobar el estado actual del proyector.

## Recorrer el menú OSD

Puede utilizar el mando a distancia o los botones de control en el proyector para desplazarse y realizar cambios en el OSD.

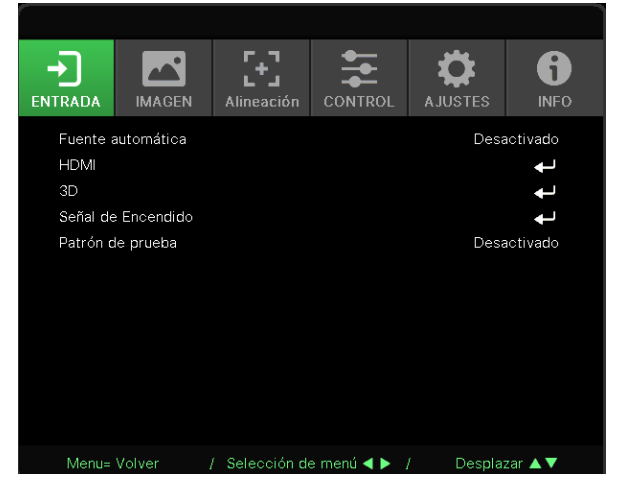

- Para entrar en el menú OSD, presione el botón MENÚ.
- Hay seis iconos de menús principales. Pulse los botones ◀ / ▶ para seleccionar los menús.
- Pulse los botones ▼/▲ para desplazarse por los submenús.
- Pulse los botones ◀ / ▶ para cambiar los ajustes de los submenús.
- Presione 🔶 para acceder a la configuración avanzada de submenús.
- Presione el botón MENÚ para cerrar el menú OSD o salir de un submenú.
- Presione el botón SALIR para regresar al menú anterior.

#### Nota:

Dependiendo de la fuente de vídeo utilizada, no todos los elementos de los menús OSD están disponibles. Por ejemplo, los elementos Posición hor/Posición ver del menú Ordenador solamente se puede modificar cuando se conecta a un ordenador. No podrá acceder a los elementos que no estén disponibles, los cuales se mostrarán atenuados.

| Fuente<br>automática  | Activado o Desactivado                                                                                                    |                                                                                      |               |                                                                                                    |                 |                                                     |
|-----------------------|----------------------------------------------------------------------------------------------------|--------------------------------------------------------------------------------------|---------------|----------------------------------------------------------------------------------------------------|-----------------|-----------------------------------------------------|
| HDMI                  | Formato HDMI: Automático/<br>RGB limitado/RGB completo/<br>YUV limitado/YUV completo<br>HDR: Automático,<br>Desactivado, HDR 10<br>HDMI EDID: HDMI1, HDMI2                                                                  | ENTRADA<br>Fuente automática<br>HDMI<br>3D<br>Señal de Encendido<br>Patrón de prueba | Alineación    |                                                                                                    | AJUSTES<br>Desa | INFO<br>INFO<br>activado<br>1<br>1<br>1<br>activado |
| 3D                    | 3D: DLP-Link, IR<br>Invertir sincronización 3D:<br>Desactivado y Activado                                                                                                    |                                                                                      |               |                                                                                                    |                 |                                                     |
|                       | Formato 3D: Auto, Superior/<br>inferior, Secuencia de<br>cuadros, Empaquetado<br>de cuadros, Lado a lado,<br>Desactivado                                                                                                    | Menu= Volver                                                                         | / Selección d | le menú ◀ ► ),                                                                                                    | / Desplaz       | zar 🔺 🔻                                             |
|                       | Retardo de salida de<br>sincronización 3D: 0 ~ 359                                                                                                    |                                                                                      |               | Image: Sn       Image: Sn       Image: Sn |                 |                                                     |
| Señal de<br>Encendido | PC: Desactivado y Activado<br>HDMI: Desactivado y<br>Activado                                                                                                    |                                                                                      |               |                                                                                                    |                 |                                                     |
| Patrón de<br>prueba   | Cuadrícula, Blanco, Rojo,<br>Verde, Azul, Negro, Rampa<br>RGB, Barra de color,<br>Barra de paso, Tablero de<br>ajedrez, Líneas H, Líneas V,<br>Líneas diagonales, Rampas<br>horizontales, Rampas<br>verticales, Desactivado |                                                                                      |               |                                                                                                    |                 |                                                     |

## Menú ENTRADA

### Fuente automática

- Use las flechas **◄**/**▶** para Activar/Desactivar.
- Activado: Permite al proyector buscar una señal de entrada automáticamente.
- Desactivado: Seleccione la señal de entrada manualmente.

### HDMI

- Presione ← y use las flechas ▼/▲ para desplazarse por los submenús.
- Formato HDMI: Establezca el formato HDMI. Automático: De acuerdo con HDMI Info Frame para detectar el espacio de color automáticamente.

RGB limitado: Impone la selección del espacio de color de intervalo limitado RGB. RGB completo: Impone la selección del espacio de color de intervalo completo RGB. YUV limitado: Impone la selección del espacio de color de intervalo limitado YUV. YUV completo: Impone la selección del espacio de color de intervalo completo YUV.  HDR: Use las flechas ◀/▶ para establecer las opciones Automático, Desactivado o HDR 10. Automático: Permite cambie a la configuración HDR automáticamente cuando se detecta sincronización HDR.

Desactivado: Independientemente de si se detecta o no sincronización HDR, impone el cierre de la configuración HDR.

HDR 10: Independientemente de si se detecta o no sincronización HDR, impone la selección de la configuración HDR.

 HDMI EDID: presione ← y use las flechas ▼/▲ para establecer HDMI1, HDMI2. Mejorado: Seleccione esta opción para usar HDMI 2.0 EDID. Estándar: Seleccione esta opción para usar HDMI 1.4b EDID.

#### 3D

- Antes de realizar el ajuste 3D, asegúrese de que la señal de entrada con sincronización 3D esté conectada.
- 3D: use las flechas 
   para activar o desactivar las funciones 3D.
   DLP-Link: Permite habilitar la sincronización 3D interna.
   IR: Permite habilitar la sincronización 3D externa.
- Invertir sincronización 3D: Use las flechas ◄/▶ para cambiar la señal 3D I/D o D/I. Activado: Permite habilitar la señal inversa. Desactivado: Permite seguir la señal de sincronización recibida.
- Formato 3D: Presione ← y use las flechas ▼/▲ para seleccionar el tipo de formato 3D: Auto, Superior/inferior, Secuencia de cuadros, Empaquetado de cuadros, Lado a lado, Desactivado
- Retardo de salida de sincronización 3D: Use las flechas ◄/▶ para ajustar el retardo de la sincronización 3D de salida.

#### Importante:

Las personas con las siguientes condiciones deben ver las imágenes 3D con sumo cuidado:

Niños menores de seis años de edad

Personas sensibles o alérgicas a la luz, enfermas y que tengan antecedentes de enfermedades cardiovasculares.

Personas cansadas y con falta de descanso

Personas bajo los efectos de drogas o alcohol

Normalmente, ver imágenes 3D es seguro. Sin embargo, algunas personas podrían sentirse mal. Consulte las pautas revisadas y publicadas el 10 de diciembre de 2008 por la Liga 3D. En ellas se establece que las personas que visualicen imágenes en 3D deben hacer un descanso de, al menos, entre 5 y 15 minutos cada treinta minutos o una hora.

## Señal de Encendido

- Presione ← y use las flechas ▼/▲ para desplazarse por los submenús.
- PC: Use las flechas ◀/▶ para establecer Encendido/Apagado para habilitar o deshabilitar el encendido automático por señal VGA.
- HDMI: Use las flechas ◀/▶ para establecer Encendido/Apagado para habilitar o deshabilitar el encendido automático por señal HDMI.

## Patrón de prueba

 Use las flechas ◀/▶ para seleccionar Cuadrícula, Blanco, Rojo, Verde, Azul, Negro, Rampa RGB, Barra de color, Barra de paso, Tablero de ajedrez, Líneas H, Líneas V, Líneas diagonales, Rampas horizontales, Rampas verticales, Desactivado para habilitar la imagen del patrón de prueba

## Menú IMAGEN

| Modo Imagen           | Presentación, Brillante,<br>Juegos, Película, Intenso,<br>Mezcla, TV, sRGB, SIM<br>DICOM, Usuario, 3D,<br>HDR 10 | Imagen     Presenta       Brillo     Fillo         | INFO<br>50       |
|-----------------------|----------------------------------------------------------------------------------------------------|----------------------------------------------------|------------------|
| Brillo                | 0~100                                                                                                    | Contraste<br>Administrador de color                | 50<br><b>4</b>   |
| Brillo                | 0*100                                                                                                    | Avanzado<br>Destablecimiento del modo de imagon    | ţ                |
| Contraste             | 0~100                                                                                                    |                                                    | Ŧ                |
| Administrador de      | Color: R, G, B, C, M, Y, W                                                                                       |                                                    |                  |
| color                 | Matiz: -99~99<br>Rojo: 0~399 (solo W)                                                                            | Manu-Valuer / Selección de manú 🚽 🕨 / Decolarar /  | A <b>V</b>       |
|                       | Saturación: 0~199<br>Verde: 0~399 (solo W)                                                                       |                                                    |                  |
|                       | Ganancia: 5~195<br>Azul: 0~399 (solo W)                                                                          | ENTRADA IMAGEN Alineación CONTROL AJUSTES          |                  |
|                       | 1                                                                                                    | Avanzado > Balance de entrada                      |                  |
| Avanzado              | Color brillante: 0~10                                                                                            | Ganancia R<br>Ganancia G                           |                  |
|                       | Nitidez: 0~31                                                                                                    | Ganancia B                                         |                  |
|                       | B/N, Lineal, DICOM SIM                                                                                           | Destase R<br>Desfase G                             | 0                |
|                       | PQ HDR: PQ-L300,<br>PQ-L400, PQ-L500,<br>PQ-L600, PQ-L700 (solo<br>para HDR)                                     | Destase B                                          | U                |
|                       | Temperatura de color:<br>Cálida, Normal y Fría                                                                   | Menu≃ Volver / Selección de menú ∢ ► / Desplazar / | ▲▼               |
|                       | Balance de entrada:                                                                                              |                                                    |                  |
|                       | Ganancia R, Ganancia G,<br>Ganancia B, Desfase R,<br>Desfase G, Desfase B                                        | ENTRADA IMAGEN                                     | <b>1</b><br>INFO |
|                       |                                                                                                    | Restablecimiento del modo de imagen                |                  |
| Restablecimiento      | Actual: (Aceptar, Cancelar)                                                                                      | Actual<br>Todos                                    | t t              |
| del modo de<br>imagen | Todos: (Aceptar, Cancelar)                                                                                       |                                                    |                  |
|                       |                                                                                                    |                                                    |                  |
|                       |                                                                                                    |                                                    |                  |
|                       |                                                                                                    |                                                    |                  |
|                       |                                                                                                    |                                                    |                  |

Menu= Volver / Selección de menú ◀ ► / Desplazar ▲▼

## Modo Imagen

- Use las flechas **◄**/**▶** para seleccionar un modo de acuerdo a sus preferencias personales.
- Presentación: Se recomienda usar. El mejor efecto de proyección es adecuado para presentaciones.
- Brillante: El modo es adecuado para el entorno de la aplicación donde sea necesario con la mayor salida de brillo.
- Juego: Utilizar para videojuegos.
- **Película:** Para proporcionar un buen balance de saturación del color, contraste y brillo. Se recomienda usar en un entorno oscuro.
- Intenso: Permite proporcionar colores vivos.
- Mezcla: El modo es adecuado para un entorno inmersivo.
- **sRGB:** Optimización de colores RGB para obtener imágenes realistas con el ajuste de brillo limitado.
- DICOM SIM: Para utilizar con imágenes y comunicaciones digitales en medicina.
- Usuario: Personalización con preferencia de Brillo, Contraste, Color.
- 3D: Cambia automáticamente al detectar la sincronización 3D.
- HDR 10: Cambia automáticamente al detectar la sincronización HDR.

### Brillo

• Use las flechas **◄**/**▶** para aumentar o reducir el nivel de brillo de la imagen.

### Contraste

• Use las flechas **◄**/**▶** para ajustar el nivel de contraste de la imagen.

## Administrador de color

- Presione ← y use las flechas ▼/▲ para desplazarse por los submenús.
- Color: permite seleccionar y ajustar el color (rojo, verde, azul, cian, magenta, amarillo, blanco).
- Matiz: Use las flechas ◀/▶ para ajustar el valor de Tono de color.
- Saturación: Use las flechas ◀/▶ para ajustar el valor de Saturación de color.
- Ganancia: Use las flechas ◀/▶ para ajustar el valor de Ganancia de color.
- Rojo: utilice las flechas ◀/▶ para ajustar el valor rojo del color blanco.
- Verde: utilice las flechas **◄**/**▶** para ajustar el valor verde del color blanco.
- Azul: utilice las flechas ◀/▶ para ajustar el valor azul del color blanco.
- Estas tres opciones se utilizan para ajustar la gama de entrada de colores para toda la imagen. Si aparece una cantidad mínima de rojo, verde o azul en las áreas grises, reduzca la ganancia del color correspondiente en consecuencia. A medida que aumenta la ganancia, el contraste de la imagen se reduce.

### Avanzado

- Presione ← y use las flechas ▼/▲ para desplazarse por los submenús.
- Color brillante: Use las flechas ◀/▶ para ajustar el color brillante de la imagen.
- Nitidez: Use las flechas ◀/▶ para ajustar la nitidez de la imagen.
- Gamma: Use las flechas ◀/▶ para seleccionar la diferente crominancia de la imagen. Cuando la luz ambiental es tan brillante que puede afectar la imagen de proyección en la zona tenue, puede cambiar la gama para ajustar la crominancia. Las opciones disponibles son 1,8, 2,0, 2,2, 2,4, B/N, Lineal y DICOM SIM.
- PQ HDR: Use las flechas ◀/▶ para seleccionar una de las siguientes configuraciones de PQ: PQ-L300, PQ-L400, PQ-L500, PQ-L600 o PQ-L700
- Temperatura de color: Use las flechas ◄/► para seleccionar la temperatura de color. Cálido: Hace que la imagen blanca sea rojiza. Normal: Colores normales de blanco. Frío: Hace que la imagen blanca sea azulada.
- Balance de entrada: Presione ← y use las flechas 
   Balance de entrada: Presione ← y use las flechas 
   Dara desplazarse por los submenús.
   Use las flechas 
   para ajustar los valores Ganancia y Desplazamiento de Rojo, Verde y Azul para el balance de blanco.
   Ganancia: Permite ajustar el nivel de brillo de Rojo, Verde, Azul.

Desplazamiento: Permite ajustar el nivel de contraste de Rojo, Verde, Azul.

### Restablecimiento del modo de imagen

- Presione ← y use las flechas ▼/▲ para desplazarse por los submenús.
- Actual: Presione ← para restablecer la configuración predeterminada del modo de imagen actual.
- Todos: Presione ← para restablecer la configuración predeterminada de todos los modos de imagen.

#### Nota:

"Restablecimiento del modo de imagen" se restablece únicamente de acuerdo a la señal de entrada.

## Menú Alineación

| Relación de         | Rellenar, 4:3, 16:9,                                                               |                                   |                          |                |           |          |
|---------------------|------------------------------------------------------------------------------------|-----------------------------------|--------------------------|----------------|-----------|----------|
| aspecto             | Panorámico, 2,35:1, 16:10,                                                         |                                   | - F_7                    | • <b>-</b>     | ~         | 8        |
|                     | Automático                                                                         | ENTRADA IMAGEN                    | Aline <u>ación</u>       |                | AJUSTES   |          |
| Zoom digital        | Ampliar: $0 \sim 10 (10 \times 20 \times 20 \times 10^{-3})$                       | Relación de aspecto               |                          |                | Auto      | mático   |
| 20011 digital       | $\frac{\text{Aniphar: 0.4 to (1.0x\sim 2.0x)}{\text{Doducir: 40x0 (0.9x - 1.0x)}}$ | Zoom digital                      |                          |                |           | ←        |
|                     |                                                                                    | Deformación trapez.<br>4 esquinas |                          |                |           | لم<br>له |
|                     | Desplazamiento de la                                                               | Enmascarar                        |                          |                |           | t t      |
|                     | imagen. Desplazamiento de                                                          | Proyección                        |                          |                | [         | Delante  |
|                     | de imagen V                                                                        | Configuración de la p             | antalla<br>La alineación |                |           |          |
|                     | de imagen v                                                                        | Restablecimiento de               | la anneacton             |                |           | Ŧ        |
| Disformación        | Corrección trapezoidal V:                                                          |                                   |                          |                |           |          |
| trapez.             | -30~0~30                                                                           |                                   |                          |                |           |          |
|                     | Corrección trapezoidal H:                                                          | Menu= Volver                      | / Selección de           | : menú ৰ 🕨 🏼 / | / Desplaz | ar 🔺 🔻   |
|                     | -30~0~30                                                                           |                                   |                          |                |           | 4        |
|                     | ]                                                                                  |                                   |                          |                |           |          |
| 4 esquinas          | Esquina: Arriba-Izquierda,                                                         |                                   |                          |                |           |          |
|                     | Arriba-Derecha, Abajo-                                                             |                                   |                          |                |           |          |
|                     | Izquierda, Abajo-Derecha                                                           |                                   |                          |                |           |          |
|                     | H: 0~60                                                                            |                                   |                          |                |           |          |
|                     | V: 0~60                                                                            |                                   |                          |                |           |          |
| Enmascarar          | Arriba: 0~100                                                                      |                                   |                          |                |           |          |
| Liinascalai         | Ahio: $0 \sim 100$                                                                 |                                   |                          |                |           |          |
|                     | Izquiordo: 0~100                                                                   |                                   |                          |                |           |          |
|                     | Dorocha: 0x100                                                                     |                                   |                          |                |           |          |
|                     |                                                                                    |                                   |                          |                |           |          |
| Provección          | Delante Detrás                                                                     |                                   |                          |                |           |          |
| Troyeccion          | Delante+Techo                                                                      |                                   |                          |                |           |          |
|                     | Detrás+Techo                                                                       |                                   |                          |                |           |          |
|                     |                                                                                    |                                   |                          |                |           |          |
| Configuración       | Formato de pantalla: 16:10,                                                        |                                   |                          |                |           |          |
| de la pantalla      | 16:9, 4:3, 2,35:1                                                                  |                                   |                          |                |           |          |
|                     | Posición de la pantalla:                                                           |                                   |                          |                |           |          |
|                     | Salida gris, -60~0~60 (con                                                         |                                   |                          |                |           |          |
|                     | 16:9), -160~0~160 (con 4:3),                                                       |                                   |                          |                |           |          |
|                     | -191~0~191 (con 2,35:1)                                                            |                                   |                          |                |           |          |
| Destable similarity |                                                                                    |                                   |                          |                |           |          |
| Restablecimiento    | (Aceptar, Cancelar)                                                                |                                   |                          |                |           |          |
|                     |                                                                                    |                                   |                          |                |           |          |

## Relación de aspecto

Use las flechas ◀/▶ para seleccionar la relación de aspecto de la imagen (Rellenar, 4:3, 16:9 o 16:10, Panorámico, 2,35:1)

## Zoom digital

- Presione ← y use las flechas ▼/▲ para desplazarse por los submenús.
- Ampliar: Use ◀/▶ para hacer que la imagen parezca agrandar el contenido. Los valores disponibles son 0 a 10.

- Reducir: Use ◄/▶ para hacer que la imagen parezca reducir la imagen. Los valores disponibles son 0 a -40. El ajuste de la opción Reducir restablecerá el valor predeterminado del cambio de imagen HV.
- Desplazamiento de la imagen: Presione ← y use las flechas ▼/▲ para desplazarse por los submenús.

Desplazamiento de imagen H: Use las flechas ◀/▶ para desplazar la imagen de forma horizontal (izquierda/derecha).

Desplazamiento de imagen V: Use las flechas **◄**/**▶** para Desplazar la imagen de forma vertical (arriba/abajo).

Depende de la opción Reducir. No es fijo.

### Disformación trapez.

- Presione ← y use las flechas ▼/▲ para desplazarse por los submenús.
- Corrección trapezoidal V: Use las flechas ◀/▶ para ajustar el valor para corregir la distorsión Vertical de la imagen. El valor ajustable es ±30.
- Corrección trapezoidal H: Use las flechas ◄/▶ para ajustar la distorsión Horizontal de la imagen. El valor ajustable es ±30.

### 4 esquinas

Esta función se utiliza para corregir la distorsión de imagen que puede ocurrir en una esquina debido a la instalación o superficie de proyección.

- Presione ← y use las flechas ▼/▲ para desplazarse por los submenús.
- Esquina: Use las flechas ◀/▶ para seleccionar una esquina (Superior izquierda, Superior derecha, Inferior izquierda, Inferior derecha).
- H: Use las flechas **◄**/**▶** para aumentar o disminuir el valor Horizontal.
- V: Use las flechas ◀/▶ para aumentar o disminuir el valor Vertical.

#### Enmascarar

- Presione ← y use las flechas ▼/▲ para desplazarse por los submenús.
- Arriba: Use las flechas ◀/▶ para ajustar la función Enmascarar en la pantalla desde el valor del lado superior, el lado inferior, el lado izquierdo y el lado derecho.

### Proyección

- Use las flechas **◄**/**▶** para seleccionar la posición de proyección.
- Delante: Instale el proyector en la mesa o escritorio y proyecte la imagen hacia adelante.
- Detrás: Instale el proyector en la mesa o escritorio y proyecte la imagen por detrás de la pantalla.
- Techo frontal: Instale el proyector en el techo y proyecte la imagen hacia adelante.
- Techo posterior: Instale el proyector en el techo y proyecte la imagen por detrás de la pantalla.

### Configuración de la pantalla

- Presione ← y use las flechas ▼/▲ para desplazarse por los submenús.
- Formato de pantalla: Use las flechas ◀/▶ para seleccionar unos de los siguientes formatos de pantalla: 16:10, 16:9, 4:3 y 2,35:1.
- Posición de la pantalla: Use las flechas ◀/▶ para ajustar la posición de la imagen.

### Restablecimiento de la alineación

• Presione 🔶 para restablecer la configuración predeterminada de la alineación.

| Encendido<br>directo | Desactivado y Activado                                                                                                    |                                                                                                    |                      |                |                                                                                                    | .8.               |                     |
|----------------------|----------------------------------------------------------------------------------------------------|----------------------------------------------------------------------------------------------------|----------------------|----------------|----------------------------------------------------------------------------------------------------|-------------------|---------------------|
|                      |                                                                                                    | <b>→</b>                                                                                                    |                      | [+]            | Ŧ                                                                                                    |                   | 6                   |
| Fuente de luz        | Modo Iluminación: Normal,                                                                                                    | ENTRADA<br>Encendia                                                                                                    | IMAGEN<br>lo directo | Alineación     | CONTROL                                                                                                    | A JUSTES<br>Desa  | INFO<br>activado    |
|                      | Luz personalizada: 25~100                                                                                                    | Fuente c                                                                                                    | le luz               |                |                                                                                                    |                   | Ļ                   |
|                      | Brillo constante: Desactivado                                                                                                    | Gran alti<br>Control I                                                                                                    | tud<br>R             |                |                                                                                                    | Ambos IR ar       | Normal              |
|                      | y Activado                                                                                                    |                                                                                                    | ador del man         | do a distancia |                                                                                                    | Predete           | rminado             |
|                      | ViviBlack: Negro dinámico,                                                                                                    | Red                                                                                                    |                      |                |                                                                                                    |                   | L 1                 |
|                      | Temporizador de apagado                                                                                                    | Modo Al                                                                                                    | quiler               |                |                                                                                                    |                   | Ļ                   |
|                      |                                                                                                    |                                                                                                    |                      |                |                                                                                                    |                   |                     |
| Gran altitud         | Normal y Alta                                                                                                    |                                                                                                    |                      |                |                                                                                                    |                   |                     |
|                      |                                                                                                    |                                                                                                    |                      |                |                                                                                                    |                   |                     |
| Control IR           | Ambos IR activados,                                                                                                    | Menu= \                                                                                                    | /olver               | / Selección d  | e menú ৰ 🕨 /                                                                                                    | Desplaz           | zar ▲▼              |
|                      | Image: Strain altitud       Normal y Alta         Image: Strain altitud       Normal y Alta         Image: Strain altitud       Ambos IR activados,<br>IR frontal activado, IR<br>trasero activado, Ambos IR<br>desactivados         Image: Strain altitud       Predeterminado~99         Image: Strain altitud       Predeterminado~99         Image: Strain altitud       HDBaseT-IR_RS232_RJ45:<br>Desactivado y Activado<br>HDBaseT EDID: Mejorado,<br>Estándar |                                                                                                    |                      |                |                                                                                                    |                   |                     |
|                      | trasero activado, Ambos IR                                                                                                    | r                                                                                                    |                      |                |                                                                                                    |                   |                     |
|                      | desactivados                                                                                                    |                                                                                                    |                      |                | n CONTROL AJUSTES INFO<br>Desactivado<br>Ambos IR activados<br>Predeterminado<br>Predeterminado<br>Predeter |                   |                     |
|                      | 7                                                                                                    | <b>→</b>                                                                                                    |                      | [+]            | E E                                                                                                    | Ö                 | 6                   |
| Identificador        | Predeterminado~99                                                                                                    | ENTRADA                                                                                                    | IMAGEN               | Alineación     | CONTROL                                                                                                    | AJUSTES           | INFO                |
| del mando a          |                                                                                                    |                                                                                                    |                      | R              | ed                                                                                                    |                   |                     |
| distancia            |                                                                                                    | Estado c                                                                                                    |                      |                |                                                                                                    |                   |                     |
|                      |                                                                                                    | DHCP<br>Direcció                                                                                                    | n IP                 |                |                                                                                                    | Desa<br>255 255.1 | ectivado<br>255.255 |
| HDBasel              | HDBase1-IR_RS232_RJ45:                                                                                                    | Máscara                                                                                                    | de Subred            |                |                                                                                                    | 255.255.:         | 255.255             |
|                      |                                                                                                    | Puerta d                                                                                                    | e Enlace             |                |                                                                                                    | 255.255.:         | 255.255             |
|                      | HDBaseT EDID: Mejorado,                                                                                                    | DNS<br>Aplicar                                                                                                    |                      |                |                                                                                                    | 255.255.:         | 255.255<br>         |
|                      | Estanual                                                                                                    | Image: Note:       Image: Note:       Image: Note: <t< td=""></t<> |                      |                |                                                                                                    |                   |                     |
| Pod                  | Estado do rod: Conostar y                                                                                                    |                                                                                                    |                      |                |                                                                                                    |                   |                     |
| Reu                  | Desconectar                                                                                                    |                                                                                                    |                      |                |                                                                                                    |                   |                     |
|                      | DHCP: Desactivado y                                                                                                    | h dama a d                                                                                                    | 4-1                  | ( 0-1          |                                                                                                    | Deceler           |                     |
|                      | Activado                                                                                                    | Wienu=                                                                                                    | lorver               | 7 Seleccion u  | e menu 🔍 💌 /                                                                                                    | Despiaz           |                     |
|                      | Dirección IP: 0~255_0~255                                                                                                    |                                                                                                    |                      |                |                                                                                                    |                   |                     |
|                      | 0~255. 0~255                                                                                                    |                                                                                                    |                      |                |                                                                                                    |                   |                     |
|                      | Máscara de subred: 0~255.                                                                                                    |                                                                                                    |                      |                |                                                                                                    |                   |                     |
|                      | 0~255, 0~255, 0~255                                                                                                    |                                                                                                    |                      |                |                                                                                                    |                   |                     |
|                      | Puerta de enlace: 0~255,                                                                                                    |                                                                                                    |                      |                |                                                                                                    |                   |                     |
|                      | 0~255, 0~255, 0~255                                                                                                    |                                                                                                    |                      |                |                                                                                                    |                   |                     |
|                      | DNS: 0~255, 0~255, 0~255,                                                                                                    |                                                                                                    |                      |                |                                                                                                    |                   |                     |
|                      | 0~255                                                                                                    |                                                                                                    |                      |                |                                                                                                    |                   |                     |
|                      | Aplicar: Aceptar, Cancelar                                                                                                    |                                                                                                    |                      |                |                                                                                                    |                   |                     |
|                      |                                                                                                    |                                                                                                    |                      |                |                                                                                                    |                   |                     |

## Menú CONTROL

Modo AlquilerNivel de alimentación<br/>bloqueado 60~100<br/>Restablecimiento del nivel de<br/>alimentación bloqueadoTiempo de uso bloqueado<br/>Deshabilitado, Habilitado<br/>Configuración de uso<br/>bloqueado (HRS): 1~9999<br/>Restablecimiento del tiempo<br/>de expiraciónCambiar contraseña: Nueva<br/>contraseña, Confirmar<br/>contraseña

## Encendido directo

 Use las flechas 
 para establecer esta opción en Activado/Desactivado.
 Esta función está establecida en Activado de forma predeterminada. Cuando se establece en activado, el proyector se enciende automáticamente la próxima vez que se conecta la alimentación de CA. Puede utilizar esta función y el conmutador de alimentación (en lugar del mando a distancia) para encender el proyector.

### Fuente de luz

- Presione → y use las flechas ▼/▲ para desplazarse por los submenús.
- Modo Iluminación: Use las flechas ◀/▶ para seleccionar (Normal, Eco, Luz personalizada).
- Luz personalizada: Use las flechas ◀/▶ para ajustar el nivel de brillo entre 25 % y 100 %.
- Brillo constante: Use las flechas ◀/▶ para establecer esta opción en Activado/Desactivado.
- ViviBlack: Presione ← y use las flechas ▼/▲ para desplazarse por los submenús. Negro dinámico: Use las flechas ◀/▶ para establecer esta opción en Activado/Desactivado. Temporizador de apagado: Utilice las flechas ◀/▶ para seleccionar el tiempo de apagado (Deshabilitar, 1 s, 2 s, 3 s, 4 s).

### Gran altitud

• Use las flechas **◄**/**▶** para ajustar la velocidad de ventilador de enfriamiento (Normal, Alta).

## Control IR

Use las flechas 
 A/▶ para seleccionar la ubicación del control IR preferida (Ambos IR activados, IR frontal activado, IR trasero activado, Ambos IR desactivados).
 Esta función le permite seleccionar qué receptor de la señal IR del mando a distancia está activo.

## Identificador del mando a distancia

Muestra el ID de proyector actual y el número de identificador del mando a distancia. Para establecer un ID único para el proyector y el control por separado.

### **HDBaseT**

- Presione ← y use las flechas ▼/▲ para desplazarse por los submenús.
- HDBaseT-IR\_RS232\_RJ45: Use las flechas ◀/▶ para establecer HDBaseT-IR\_RS232\_RJ45 en Activado o Desactivado. Habilite la función de control de HDBaseT con IR, RS232 y RJ45.
- HDBaseT EDID: Use las flechas ◄/▶ para seleccionar el modo HDBaseT (Mejorado, Estándar).

#### Nota:

Si Control HDBaseT se establece en Activado, Modo de bajo consumo se establecerá en "Activado por HDBaseT" y se deshabilitará esta función de forma que no se podrá seleccionar.

#### Red

Utilice esta función para definir la configuración de red de forma que pueda controlar el proyector a través de la red.

- Presione ← y use las flechas ▼/▲ para desplazarse por los submenús.
- Estado de red: Conectar / Desconectar la red de forma automática.
- DHCP: Use las flechas 
   para establecer DHCP en Activado o Desactivado. Cuando DHCP se establece en ACTIVADO, el servidor DHCP del dominio asigna una dirección IP al proyector. La dirección IP aparecerá en la ventana de dirección IP sin tener que introducir nada. Si el dominio no puede asignar ninguna dirección IP, 0.0.0.0 se mostrará en la ventana de dirección IP.
- Dirección IP: Presione ← para mostrar la ventana de especificación de dirección IP. Use las flechas 
   para seleccionar el número en la dirección que desee cambiar. Use las flechas 
   para aumentar o disminuir el número en la dirección IP. (Por ejemplo: Dirección IP de red 172. xxx. xxx.)
- Máscara de subred: Establezca la máscara de subred. El método de entrada es el mismo que el de la configuración para la dirección IP.
- **Puerta de enlace:** Establezca la puerta de Enlace. El método de entrada es el mismo que el de la configuración para la dirección IP.
- DNS: Permite establecer DNS. El método de entrada es el mismo que el de la configuración para la dirección IP.
- Aplicar: Presione ← y use las flechas ▼/▲ para desplazarse por los submenús.

#### Terminal de funcionalidades de LAN cableada

Control remoto y monitorización de un proyector desde un PC (o portátil) a través de LAN cableada también es posible. Compatibilidad con Crestron / AMX (Detección de dispositivos) / la cajas de control Extron permite no sólo la gestión colectiva del proyector en una red, sino también la gestión de un panel de control en un PC (o portátil) desde una pantalla del navegador.

- Crestron es una marca registrada de Crestron Electronics, Inc. de los Estados Unidos.
- Extron es una marca registrada de Extron Electronics, Inc. de los Estados Unidos.
- AMX es una marca registrada de AMX LLC de los Estados Unidos.
- PJLink aplicada para marca comercial y registro de logotipo en Japón, Estados Unidos de América y otros países por JBMIA.

#### **Dispositivos Externos Admitidos**

Este proyector es compatible con los comandos especificados en el controlador Crestron Electronics y software relacionado.

#### http://www.crestron.com/

Este proyector es compatible con AMX (Detección de dispositivos).

http://www.amx.com/

Este proyector es compatible y admite el(los) dispositivo(s) Extron de referencia.

http://www.extron.com/

Este proyector admite todos los comandos de PJLink Clase 1 (versión 1.00).

#### http://pjlink.jbmia.or.jp/english/

Para obtener información más detallada sobre los diversos tipos de dispositivos externos que pueden ser conectados al puerto LAN/RJ45 y controlar remotamente el proyector, así como los comandos de control relacionados con el soporte de cada dispositivo externo, recomendamos contactar directamente con el equipo de servicio de soporte.

#### Conexión con LAN

1. Conecte un cable RJ45 a los puertos RJ45 del proyector y el ordenador (equipo portátil).

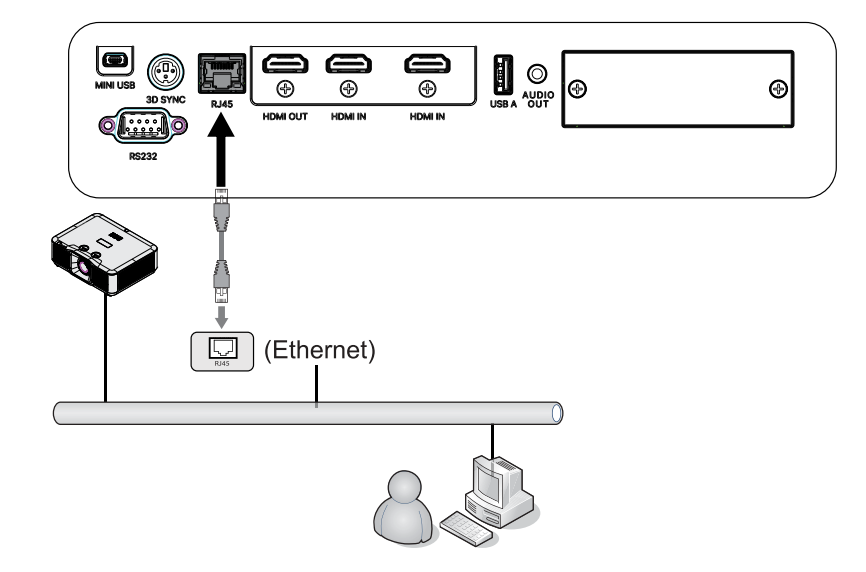

**2.** En el ordenador (equipo portátil), seleccione Inicio  $\rightarrow$  Panel de control  $\rightarrow$ Red e Internet.

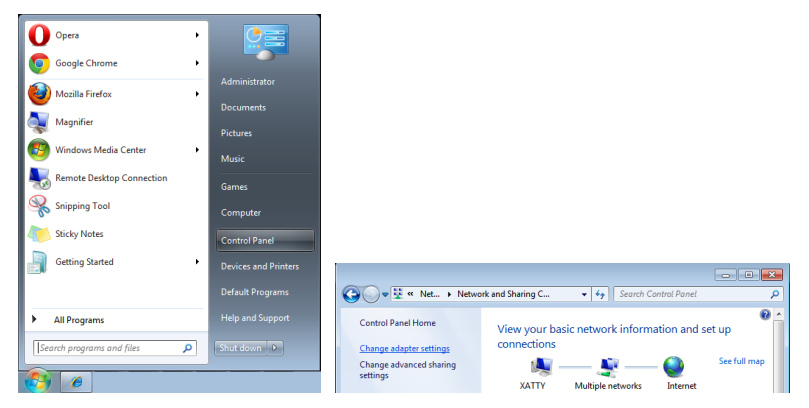

- 3. Haga clic derecho en Conexión de área local, y seleccione Propiedades.
- 4. En la ventana Propiedades, seleccione la ficha Redes y elija Protocolo de Internet (TCP/IP).
- 5. Haga clic en Propiedades.
- 6. Haga clic en Usar la siguiente dirección IP, introduzca la dirección IP y máscara de subred y haga clic en Aceptar.

|                                                                                                    | Local Area Connection Properties                                                                                                    | Internet Protocol Version 4 (TCP/IPv4) Properties                                                                                                    |
|----------------------------------------------------------------------------------------------------|----------------------------------------------------------------------------------------------------|----------------------------------------------------------------------------------------------------|
| G 🗣 👰 « Netw ) Network Connections )                                                                                                    | Networking Sharing Connect using:                                                                                                    | General<br>You can get IP settings assigned automatically if your network supports                                                                                                    |
| Organize  Disable this network device Diagnose Disable Disable Status Diagnose Diagnose Diagn | ✓         VIA Phine II Compable Fast Ethemet Adapter           Configure         Configure           This agrimedian uses the following items:         Configure           ✓         Clent for Microsoft Networks           ✓         Clent Scheduler           ✓         File and Printer Sharing for Microsoft Networks           ✓         File and Printer Sharing for Microsoft Networks           ✓         File and Printer Sharing for Microsoft Networks           ✓         File and Printer Sharing for Microsoft Networks           ✓         File and Printer Sharing for Microsoft Networks           ✓         File and Printer Sharing for Microsoft Networks           ✓         File and Printer Sharing for Microsoft Networks           ✓         File Advectory Vensort 1 (TOP/IN-1)           ✓         ✓           ✓         File Advectory Vensort 1 (TOP/IN-1) | this capability. Otherwise, you need to ask your network administrator<br>for the appropriate P settings.<br>Qbtain an IP address automatically<br>Uge the following IP address:<br>IP address:<br>I0 . 10 . 10 . 99<br>Subnet mask:<br>255 . 225 . 225 . 0<br>Default gateway: |
| Bridge Connections           Create Shortcut                                                                                                    | Link-Layer Topology Discovery Responder      Install      Uninstal      Properties                                                                                                    | Option DNS server address automatically     Option DNS server addresses:     Preferred DNS server:                                                                                                    |
| 🛞 Delete                                                                                                    | Description<br>Transmission Control Protocol/Internet Protocol. The default                                                                                                    | Alternate DNS server:                                                                                                    |
| 🚱 Rename                                                                                                    | wide area network protocol that provides communication<br>across diverse interconnected networks.                                                                                                    | Vajdate settings upon exit Adyanced                                                                                                    |
| Properties                                                                                                    | OK Cancel                                                                                                    | CK Cancel                                                                                                    |

- 7. Presione el botón Menu del proyector.
- **8.** Seleccione CONTROL  $\rightarrow$  Red
- 9. Después de entrar en Red, introduzca lo siguiente:
  - DHCP: Apagado
  - Dirección IP: 10.10.10.10
  - Máscara de subred: 255.255.255.0
  - Puerta de enlace: 0.0.0.0
  - Servidor DNS: 0.0.0.0

**10.** Presione (Entrar) / > para confirmar la configuración.

Abra un navegador Web

(por ejemplo, Microsoft Internet Explorer con Adobe Flash Player 9.0 o superior instalado).

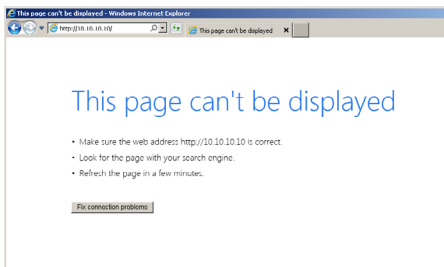

**11.** En la barra de Dirección, introduzca la dirección IP: 10.10.10.10.

12. Presione (Entrar) / ►.

El proyector se encuentra configurado para la administración remota. La función LAN/RJ45 aparece tal como se muestra a continuación. La configuración de la contraseña por primera vez:

|       | Wid Life                    | Projector Wel<br>Projector Na | b Server<br>ame:                                                                                                    |
|-------|-----------------------------|-------------------------------|----------------------------------------------------------------------------------------------------|
| Admin | Change Username and Passwor | d for Webpage                 |                                                                                                    |
|       | Enter User Name             | admin                         | Reusing passwords is not recommended.     Password cannot be blank.     Password needs to be at least eight single-byte characters in                                                                |
|       | Enter New password          |                               | length and use a mix of the following 3 types of letters.<br>• Uppercase letters<br>• Lowercase letters<br>• Digits                                                                                  |
|       | Confirm New password        |                               | <ul> <li>The user name and password are used by the Web Control<br/>function. Changing the current settings may interrupt the<br/>connection. For details, refer to the user's manual.</li> </ul>    |
|       | Change PJLink Password      |                               |                                                                                                    |
|       | Enter New password          |                               | <ul> <li>Reusing passwords is not recommended.</li> <li>The password is used for the communication control via a LAN.</li> <li>Character stream settings may interrupt the connection For</li> </ul> |
|       | Confirm New password        |                               | details, refer to the user's manual.                                                                                                    |
|       |                             |                               | Apply                                                                                                    |
|       |                             |                               |                                                                                                    |

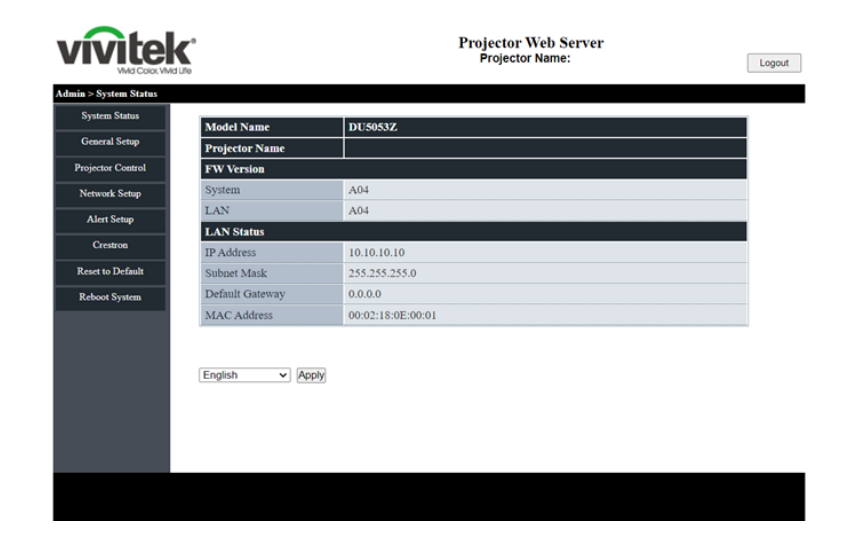

#### Preparar alertas por correo electrónico

- **1.** Asegúrese de que el usuario puede acceder a la página principal de la función LAN RJ45 mediante el explorador Web (por ejemplo, Microsoft Internet Explorer v6.01/v8.0).
- 2. En la página principal de LAN/RJ45 haga clic en Configuración de correo de alerta.
- **3.** De forma predeterminada, estos cuadros de especificación de información de Configuración de correo para alertas están en blanco.

| System Status     |                |                                                    |  |
|-------------------|----------------|----------------------------------------------------|--|
| General Setup     | Alert Type     | Fan Error     High Temp Warning Light Source Error |  |
| Projector Control | Alert Mail Not | tification                                         |  |
| Network Setup     | SMTP Setting   |                                                    |  |
| Alert Setup       | SMTP Server    |                                                    |  |
| Crestron          | From           |                                                    |  |
| Barrat da Dafault | Username       |                                                    |  |
| Reset to Default  | Password       |                                                    |  |
| Reboot System     | Email Setting  |                                                    |  |
|                   | Mail Subject   |                                                    |  |
|                   | Mail Content   |                                                    |  |
|                   | То             | Apply Send Test Mail                               |  |
|                   |                |                                                    |  |

- 4. Para enviar correos de alerta, especifique lo siguiente:
  - El campo SMTP es el servidor de correo para enviar correo electrónico (protocolo SMTP). Este campo es obligatorio.
  - El campo Para es la dirección de correo electrónico del destinatario (por ejemplo, el administrador del proyector). Este campo es obligatorio.
  - El campo De es la dirección de correo electrónico del remitente (por ejemplo, el administrador del proyector). Este campo es obligatorio.
  - Seleccione las condiciones de alerta activando las casillas que desee.

Nota: rellene todos los campos según se ha especificado. Usuario puede haga clic en Envía prueba de correo para poner a prueba qué configuración es correcta. Para enviar correctamente un alerta por correo electrónico, debe seleccionar las condiciones de alerta y especificar una dirección de correo electrónico correcta.

#### Interfaz de usuario web para la configuración de Crestron

#### • Sistema Crestron

| Crestron Settings |                     |   |
|-------------------|---------------------|---|
| Connect to        | Control Box         | • |
| Control Box IPID  | none<br>Control Box |   |
| Control Box IP    | FITC                |   |
| Control Box Port  | 41794               |   |

Seleccione "Conectarse a" para seleccionar la interfaz Crestron que va a establecer. Si selecciona "ninguna", significa deshabilitar la función Crestron.

| Connect to              | Control Box  | ~                         |     |
|-------------------------|--------------|---------------------------|-----|
| Control Box IPID        | 5            |                           |     |
| Control Box IP          | 10.0.165.44  | Off-I                     | ine |
| Control Box Port        | 41794        |                           |     |
| VC4 RoomID              |              |                           |     |
| RoomView IPID           | 7            |                           |     |
| Device Usemame          | crestronuser |                           |     |
| Device Password         |              |                           |     |
| Use SSL                 | Disable      | ×                         |     |
| Use Certificate         | Disable      | ×                         |     |
| Upload Certificate File | Upload File  |                           |     |
| FITC Registration URL   |              |                           |     |
| FITC Registration Port  | 443          | Off-I                     | ine |
| Auto Discovery          | Enable       | <ul> <li>Apply</li> </ul> |     |

- **1.** El bloque rojo es para la configuración del dispositivo Crestron (caja de control o VC4). Si el proyector se conecta a VC4, será necesario configurar "VC4 roomld".
- Roomview se está ejecutando en modo Servidor en el proyector. Puede definir IPID en el campo "Roomview IPID".
- **3.** Si habilita "Usar SSL", se podrá editar "Nombre de usuario del dispositivo" y "Contraseña del dispositivo". Esta información es para el dispositivo Crestron.
- **4.** Configurar "Usar SSL", "Usar certificado" para cambiar el proyector con el modo de comunicación Crestron por modo seguro o no seguro.
- **5.** El bloque azul es para la configuración FITC (Fusión en la nube o Fusión en las instalaciones). Si selecciona "FITC " en "Conectarse a", se editarán estos campos.
- 6. "Descubrimiento automático" es para el proyector de búsqueda de herramientas Crestron.

| Upload Certificate File Settings      |                          |   |             |
|---------------------------------------|--------------------------|---|-------------|
| Upload Control Box Certificate File   | Choose File              |   |             |
| Upload FITC Certificate File          | Choose File              |   |             |
| Upload Certificate Files(Server Mode) | Cert File                | • | Choose File |
|                                       | Cert File<br>Private Key |   |             |

- **7.** Si habilita por primera vez "Usar certificado", será necesario cargar el archivo del certificado.
- 8. La página de configuración del archivo de certificado de carga incluye el dispositivo Crestron (Caja de control, VC4), Fusión en la nube o Fusión en Prem como modo de servidor (FITC) y Roomview o Fusión en Prem como las 3 partes de modo de cliente (modo de servidor).

#### • Sistema XiO

| XiO Information      |                     |   |       |         |
|----------------------|---------------------|---|-------|---------|
| MAC Address          | 00.60.e9.cc.12.34   |   |       | On-line |
| Serial Number        | ES1337400           |   |       |         |
| System Time Setting: | i -                 |   |       |         |
| Current Time         | 2022-04-15 18:37:55 |   |       |         |
| NTP Function         | Enable O Disable    |   |       |         |
| NTP Server           | time.nist.gov       |   |       |         |
| Time Zone            | +8                  | ~ | Apply |         |

- El sistema XiO estará funcionando. El proyector debe obtener la hora actual del servidor NTP. Si el campo "Número de serie" está vacío, el dispositivo no obtuvo la hora actual al iniciar el proyector.
- 2. Cuando el usuario reclame el proyector en XiO Cloud, simplemente copie la información de "Dirección MAC" y "Número de serie" en XiO Cloud.
- 3. Una vez procesada la solicitud, el proyector se controlará cuando se vuelva a encender.

#### • Configuración del certificado XiO

Esta es una página oculta. Para ingresar el nombre de la página web: "/XioSetting.asp" detrás de la IP del proyector en el campo URL.

| Projector                                                                                 | × +                                                                           |       |
|-------------------------------------------------------------------------------------------|-------------------------------------------------------------------------------|-------|
| ← → C ▲ 不安全                                                                               | 10.0.165.100/XioSetting.asp                                                   |       |
| In this page all of settings<br>To click 'Clear Settings', th<br>XiO Certificate Settings | will be effect on next time Power ON.<br>e XiO settings will back to default. |       |
| XiO Cloud Registration URL                                                                | https://pre-sfcs.crestron.io/api/                                             | Apply |
| Upload License Token File                                                                 | Choose File                                                                   |       |
| Upload Certificate File                                                                   | Choose File                                                                   |       |
| Class Sallis as                                                                           |                                                                               |       |

- **1.** URL de registro de XiO Cloud: escriba la URL completa de la prueba o certificado en este campo.
- 2. Para cargar el archivo de token de licencia: cargue un nuevo archivo de token de licencia.
- 3. Para cargar el archivo de certificado: cargue un nuevo archivo de certificado.
- **4.** Para borrar la configuración: para borrar todas las configuraciones en esta página. La configuración de XiO volverá a ser la predeterminada.

#### Función RS232 mediante Telnet

Además de la interfaz RS232 "Hyper-Terminal" para conectarse al proyector por comando de control dedicado de comunicación RS232, hay una forma alternativa de comando de control RS232, llamado "RS232 mediante telnet" para la interfaz LAN/RJ45.

#### Guía de inicio rápido para "RS232 mediante TELNET"

Compruebe y obtenga la dirección IP en el OSD del proyector.

Asegúrese de que el portátil/PC puede acceder a la página Web del proyector.

Asegúrese de que la configuración de "Cortafuegos Windows" está deshabilitada en caso de función de filtrado por ordenador portátil/PC en "TELNET".

Inicio ⇒ Programas ⇒ Accesorios ⇒ Símbolo de sistema

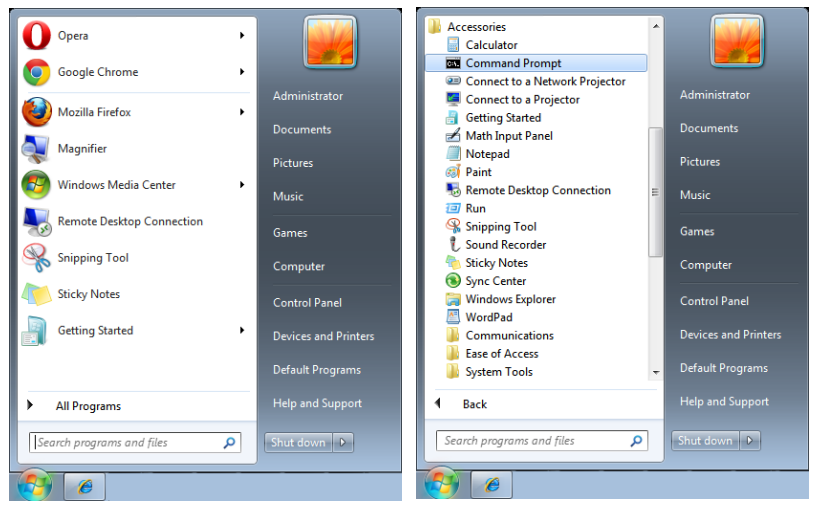

Introduzca el comando con el siguiente formato:

telnet ttt.xxx.yyy.zzz 7000 (Pulsando la tecla "Entrar")

(ttt.xxx.yyy.zzz: Dirección IP del proyector)

Si la Conexión Telnet está lista, y el usuario puede introducir el comando RS232, luego de mantener pulsada la tecla "Entrar", el comando RS232 será viable.

#### Como habilitar TELNET en Windows

Por defecto, no está incluida la instalación de la función "TELNET" para Windows. Sin embargo, el usuario final puede acceder a esta función, habilitando "Activar o desactivar las características de Windows".

Abra el "Panel de Control" de Windows

Abra "Programas"

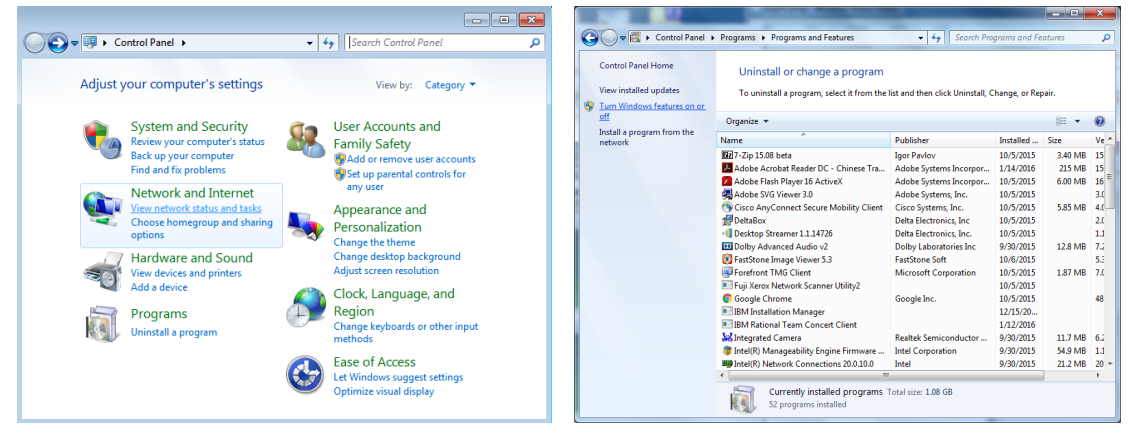

Seleccione "Activar o desactivar las características de Windows" para abrir el cuadro de diálogo. Marque la opción "Cliente Telnet", luego pulse el botón "Aceptar".

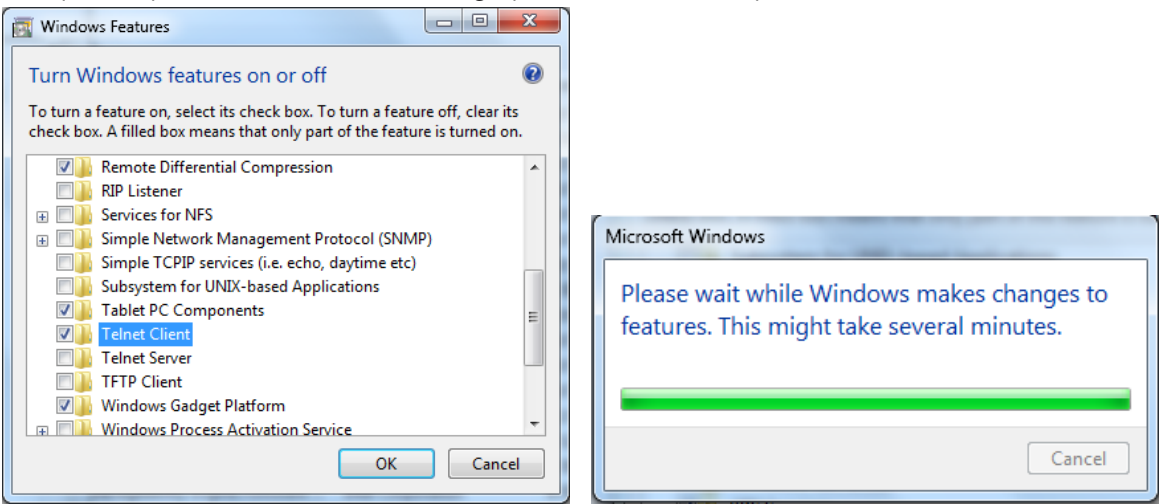

#### Hoja de especificaciones para "RS232 mediante TELNET":

- 1. Telnet: TCP
- Puerto Telnet: 7000 (para más detalles, póngase en contacto con el agente o el equipo de servicio).
- 3. Utilidad Telnet: Windows "TELNET.exe" (modo consola)
- **4.** Desconexión para RS232 mediante Telnet control normal: Cierre la utilidad Telnet de Windows directamente después de que la conexión TELNET esté lista
- Limitación 1 para Telnet-Control: hay menos de 50 bytes para la carga útil sucesiva de la red para la aplicación Telnet-Control.
   Limitación 2 para Telnet-Control: hay menos de 26 bytes para un comando completo.

Limitación 2 para Telnet-Control: hay menos de 26 bytes para un comando completo RS232 para Telnet-Control.

Limitación 3 para Telnet-Control: El retraso mínimo para el siguiente comando RS232 debe ser superior a 200 (ms).

(\*, En la utilidad integrada "TELNET.exe" en Windows Presionando la tecla "Entrar" hará "Salto de Pagina" e irá a una "Nueva Línea" de código.)

### Modo Alquiler

- Presione ← y use las flechas ▼/▲ para desplazarse por los submenús e introduzca la contraseña de 5 dígitos.
- Nivel de alimentación bloqueado: Presione ← y use las flechas ▼/▲ para desplazarse por los submenús.

Nivel de alimentación bloqueado: Permite seleccionar la salida de nivel de alimentación fijo (60~100).

Restablecimiento del nivel de alimentación bloqueado: Permite restablecer los valores predeterminados de la salida del nivel de potencia.

Tiempo de uso bloqueado: Presione ← y use las flechas ▼/▲ para desplazarse por los submenús.

Tiempo de uso bloqueado: Puede deshabilitar o habilitar el tiempo de uso bloqueado. Restablecimiento del tiempo de uso (HRS): Permite establecer el tiempo de uso. Emergerá una ventana de precaución cuando el tiempo se agote.

Restablecimiento del tiempo de expiración: Permite reiniciar y el tiempo de expiración y aplicar una cuenta atrás en dicho tiempo.

• Cambiar contraseña: Presione 🔶 para cambiar la contraseña para la opción Modo Alquiler.

Nota:

Si desea habilitar la opción Modo Alquiler, póngase en contacto con el agente local para obtener una contraseña de 5 dígitos.

## Menú AJUSTES

| Eco             | Alimentación en espera:       | ŕ                                       |                         |                        |
|-----------------|-------------------------------|-----------------------------------------|-------------------------|------------------------|
|                 | Normal, Eco, Activación por   |                                         |                         |                        |
|                 | LAN, (Activar por HDBaseT)    |                                         | :+: 🏞                   |                        |
|                 | Apagado si no hay señal       | ENTRADA IMAGEN                          | Alineación CONTROL      | AJUSTES INFO           |
|                 | (min.): 0~30~180              | Eco                                     |                         | ←                      |
|                 | Temporizador de suspensión    | Audio<br>Color de pantalla en b         | lanco                   |                        |
|                 | (min.): 0~600                 | Menú                                    |                         |                        |
|                 |                               | Bloqueo teclado                         |                         | Desactivado            |
| Audio           | Volumen: 0~5~10               | Bloqueo de seguridad                    |                         | Desactivado<br>Español |
|                 | Altavoz interno: Desactivado  | Estado del entorno                      |                         |                        |
|                 | y Activado                    | Reiniciar Todo                          |                         | ₊                      |
|                 | Silencio: Desactivado y       |                                         |                         |                        |
|                 | Activado                      |                                         |                         |                        |
|                 | 1                             | Menu= Volver                            | / Selección de menú ৰ 🕨 | / Desplazar ▲▼         |
| Color de        | Logotipo, Negro, Rojo, Verde, |                                         |                         |                        |
| pantalla en     | Azul, Blanco                  |                                         |                         |                        |
| blanco          |                               |                                         |                         |                        |
|                 | 1                             |                                         | Idioma                  |                        |
| Menú            | Logotipo: Estándar, Negro y   |                                         | laioina                 |                        |
|                 | Azul                          |                                         |                         |                        |
|                 | Mensaje: Desactivado y        | English                                 | Nederlands              | Dansk                  |
|                 | Activado                      | Français                                | Русский                 | ไทย                    |
|                 | Posicion del menu: Centro,    | Deutsch                                 | Polski                  |                        |
|                 | Arriba, Abajo, izquierda y    | Español                                 | Suomi                   |                        |
|                 | Tomporizador dol monú:        | Portuquês                               | Ελληνικά                |                        |
|                 | Desactivado 20 s 40 s 60 s    | 简休山文                                    | 하구어                     |                        |
|                 | Menú translúcido:             | 敏融市文                                    |                         |                        |
|                 | Desactivado 50% 100%          | , · · · · · · · · · · · · · · · · · · · | iviagyar<br>*           |                        |
|                 |                               | Italiano                                | Cestina                 |                        |
| Bloqueo teclado | Desactivado y Activado        | Norsk                                   | Türkçe                  |                        |
| Dioqueo teoludo |                               | Svenska                                 | 日本語                     |                        |
| Bloqueo de      | Desactivado y Activado        |                                         |                         |                        |
| seguridad       |                               |                                         |                         |                        |
| oogunada        |                               | Enter=                                  | = Confirmar / Men       | u= Salır               |
| Idioma          | English Français Deutsch      |                                         |                         |                        |
| laionia         | Español Português             |                                         |                         |                        |
|                 | 简体中文. 繁體中文. Italiano.         |                                         |                         |                        |
|                 | Norsk. Svenska. Nederlands.   |                                         |                         |                        |
|                 | Русский. Polski, Suomi.       |                                         |                         |                        |
|                 | Ελληνικά, 한국어, Magyar,        |                                         |                         |                        |
|                 | Čeština, Türkçe, 日本語,         |                                         |                         |                        |
|                 | Dansk, ไทย                    |                                         |                         |                        |
|                 |                               |                                         |                         |                        |
| Estado del      | Fiecutar                      |                                         |                         |                        |
| entorno         |                               |                                         |                         |                        |
|                 | L                             |                                         |                         |                        |
| Reiniciar Todo  | Acentar Cancelar              |                                         |                         |                        |
|                 |                               |                                         |                         |                        |

Eco

- Presione ← y use las flechas ▼/▲ para desplazarse por los submenús.
- Alimentación en espera: Use ◄/▶ para cambiar las opciones Normal, Eco, Activación por LAN, Activar por HDBaseT (solo se muestra y está atenuado cuando HDBaseT-IR\_RS232\_

RJ45 está establecido en "Activado")

- Apagado si no hay señal (min.): Use las flechas 
   para aumentar o reducir el lapso de tiempo antes de que el modo de apagado automático empiece la cuenta atrás si no hay señal para apagar el proyector automáticamente.
- Temporizador de suspensión (min.): Use las flechas ◄/▶ para aumentar o reducir el lapso de tiempo antes que el modo de suspensión automático.

#### Audio

- Presione ← y use las flechas ▼/▲ para desplazarse por los submenús.
- Volumen: Use las flechas ◀/▶ para subir o bajar el volumen del sonido del proyector.
- Altavoz interno: Use las flechas ◀/▶ para activar o desactivar el altavoz interno integrado.
- Silencio: Use las flechas ◀/▶ para activar o desactivar el altavoz integrado del proyector.

#### Color de pantalla en blanco

 Use las flechas ◀/▶ para seleccionar el color de fondo de la pantalla (Logotipo Negro, Rojo, Verde, Azul, Blanco).

#### Menú

- Presione ← y use las flechas ▼/▲ para desplazarse por los submenús.
- Logotipo: Utilice las flechas ◀/▶ para seleccionar el logotipo (Estándar, Negro, Azul).
- Mensaje: Use las flechas **4**/**>** para establecer esta opción en Activado/Desactivado
- Posición del menú: Use las flechas ◄/▶ para seleccionar la posición del menú (Centro, Arriba, Abajo, Izquierda, Derecha).
- Temporizador del menú: use las flechas 
   ↓ para cambiar la hora: Apagado / 20 seg. / 40seg. / 60seg. para cerrar el menú.
- Menú translúcido: Use las flechas ◀/▶ para seleccionar una de las siguientes opciones para la transparencia del menú: Desactivado, 50% o 100%.

#### Bloqueo teclado

• Use las flechas **◄**/**▶** para Activar/Desactivar el bloqueo de teclado.

#### Nota:

Para desbloquear el teclado, pulse " ▼ " durante 5 segundos y luego aparece el "desbloqueo de teclado".

## Bloqueo de seguridad

• Use las flechas **◄**/**▶** para activar o desactivar el bloqueo de seguridad.

#### Contraseña

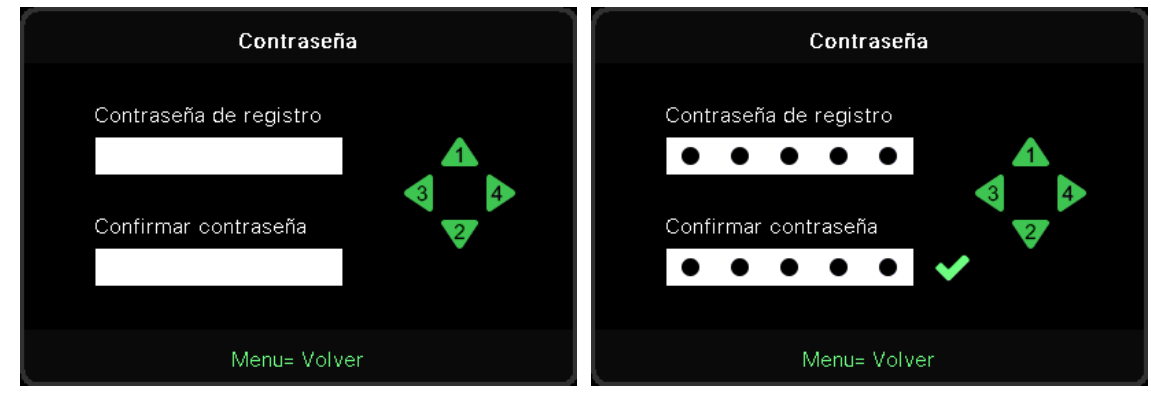

- Cuando la opción Bloqueo de seguridad está activada, muestra la ventana emergente para la introducción de la contraseña.
- Presione las flechas ▲/▼/◀/▶ para establecer la contraseña, que debe tener 5 dígitos.

#### Nota:

Siempre solicitará que introduzca la "comprobación de contraseña" al inicio. Si es incorrecta más de 5 veces, póngase en contacto con el centro de servicio local.

#### Idioma

- Presione y use las flechas ▼/▲ para desplazarse por los submenús.
- Presione 🔶 para acceder a los submenús de idioma.
- Presione el botón▲/▼/◀/▶ para desplazarse y resaltar el idioma.
- Presione el botón MENÚ para salir de los submenús de idioma.

## Estado del entorno

• Presione 🖵 para mostrar el submenú Estado del entorno.

|             | Estado del e | ntorno |  |
|-------------|--------------|--------|--|
| Τ1          | Fan1         | Fan11  |  |
| Т2          | Fan2         | Fan12  |  |
| ТЗ          | Fan3         | Fan13  |  |
| Τ4          | Fan4         | Fan14  |  |
| Т5          | Fan5         | Fan15  |  |
| Т6          | Fan6         |        |  |
| Т7          | Fan7         |        |  |
| Т8          | Fan8         |        |  |
| Т9          | Fan9         |        |  |
| Т10         | Fan10        |        |  |
| T State 1st |              |        |  |
|             | Menu= S      | alir   |  |

## Reiniciar Todo

 Presione ← para seleccionar la opción Restablecer todo. Aparecerá la ventana emergente para confirmar el restablecimiento de todo.

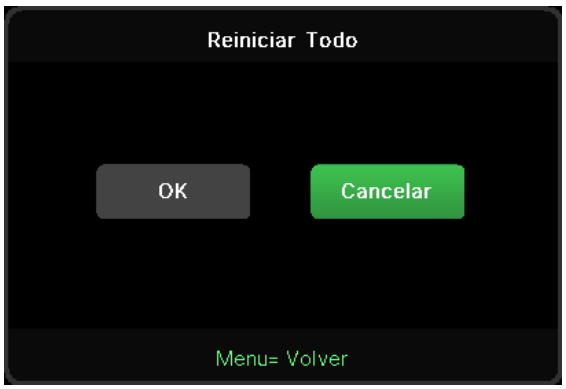

#### Nota:

Dependiendo de la fuente de vídeo utilizada, no todos los elementos de los menús OSD están disponibles. Por ejemplo, los elementos Posición hor/Posición ver del menú Ordenador solamente se puede modificar cuando se conecta a un ordenador. No podrá acceder a los elementos que no estén disponibles, los cuales se mostrarán atenuados.

## Pantalla INFO

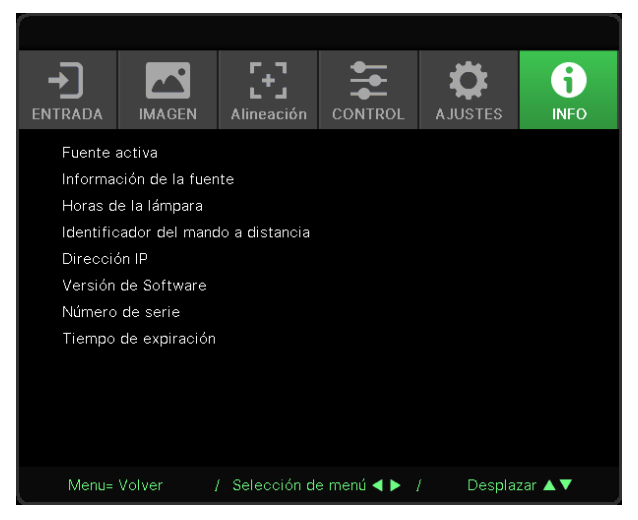

Esta pantalla muestra la información del estado actual del proyector que se utilizará para ofrecer asistencia técnica.

# 4. Solucionar problemas

## Problemas comunes y soluciones

Estas pautas proporcionan sugerencias para tratar los problemas con los que puede encontrarse mientras utiliza el proyector. Si el problema sigue sin resolverse, póngase en contacto con su distribuidor para obtener ayuda.

Con frecuencia, después de invertir tiempo solucionando el problema, éste se debe a algo tan simple como una conexión suelta.

Compruebe lo siguiente antes de llevar a cabo las soluciones específicas de cada problema.

- Utilice otro dispositivo eléctrico para confirmar que la toma de corriente eléctrica funciona.
- Asegúrese de que el proyector está encendido.
- Asegúrese de que todas las conexiones están firmes.
- Asegúrese de que el dispositivo conectado está encendido.
- Asegúrese de que su PC no se encuentra en el modo de suspensión.
- Asegúrese de que el equipo portátil conectado está configurado para una pantalla externa.

(Esta operación normalmente se realiza presionando una combinación Fn-Tecla en el equipo portátil).

## Consejos para la resolución de problemas

En cada sección específica de cada problema, intente llevar a cabo los pasos en el orden propuesto. Esto puede ayudarle a resolver el problema más rápidamente.

Intente definir el problema evitando así la sustitución de piezas no defectuosas.

Por ejemplo, si cambia las pilas y el problema no se resuelve, ponga las pilas originales y continúe con el paso siguiente.

Guarde un registro de los pasos que realiza cuando solucione problemas: La información puede resultar de gran utilidad cuando llame al servicio de soporte técnico o para proporcionarla al personal de servicio técnico.

## Mensajes de los indicadores LED

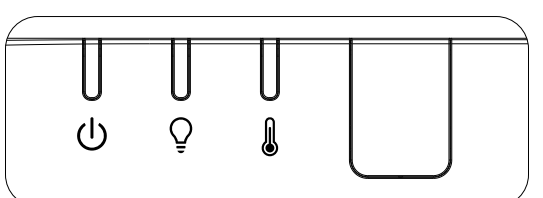

| Mensajes de código LED                                        | LED de<br>alimentación<br>(verde) | Luz LED<br>(NARANJA) | Led de<br>temperatura<br>(rojo) |
|---------------------------------------------------------------|-----------------------------------|----------------------|---------------------------------|
| Lámpara preparada                                             | ENCENDIDO                         | APAGADO              | APAGADO                         |
| Inicio                                                        | Intermitente                      | APAGADO              | APAGADO                         |
| Refrigerando                                                  | Intermitente                      | APAGADO              | APAGADO                         |
| MCU de 1 W detecta que el módulo de escala deja de funcionar  | Parpadea 2 vez                    | APAGADO              | APAGADO                         |
| Exceso de temperatura en T1 / El sensor T1 perdió la conexión | APAGADO                           | Parpadea 1 vez       | ENCENDIDO                       |
| Exceso de temperatura en T2 / El sensor T2 perdió la conexión | APAGADO                           | Parpadea 2 vez       | ENCENDIDO                       |
| Exceso de temperatura en T3 / El sensor T3 perdió la conexión | APAGADO                           | Parpadea 3 vez       | ENCENDIDO                       |
| Exceso de temperatura en T4 / El sensor T4 perdió la conexión | APAGADO                           | Parpadea 4 vez       | ENCENDIDO                       |
| Exceso de temperatura en T5 / El sensor T5 perdió la conexión | APAGADO                           | Parpadea 5 vez       | ENCENDIDO                       |
| Exceso de temperatura en T6 / El sensor T6 perdió la conexión | APAGADO                           | Parpadea 6 vez       | ENCENDIDO                       |
| Error del sensor de rotura térmica                            | Parpadea 4 vez                    | APAGADO              | APAGADO                         |
| Error de fuente de luz láser                                  | Parpadea 4 vez                    | Parpadea 1 vez       | APAGADO                         |
| Error de láser 54V                                            | Parpadea 4 vez                    | Parpadea 4 vez       | APAGADO                         |
| Error en el VENTILADOR1                                       | Parpadea 6 vez                    | Parpadea 1 vez       | APAGADO                         |
| Error en el VENTILADOR2                                       | Parpadea 6 vez                    | Parpadea 2 vez       | APAGADO                         |
| Error en el VENTILADOR3                                       | Parpadea 6 vez                    | Parpadea 3 vez       | APAGADO                         |
| Error en el VENTILADOR4                                       | Parpadea 6 vez                    | Parpadea 4 vez       | APAGADO                         |
| Error en el VENTILADOR5                                       | Parpadea 6 vez                    | Parpadea 5 vez       | APAGADO                         |
| Error en el VENTILADOR6                                       | Parpadea 6 vez                    | Parpadea 6 vez       | APAGADO                         |
| Error en el VENTILADOR7                                       | Parpadea 6 vez                    | Parpadea 7 vez       | APAGADO                         |
| Error en el VENTILADOR8                                       | Parpadea 6 vez                    | Parpadea 8 vez       | APAGADO                         |
| Error de la rueda de colores                                  | Parpadea 9 vez                    | APAGADO              | APAGADO                         |
| Error en la rueda de fósforo                                  | Parpadea 9 vez                    | Parpadea 1 vez       | APAGADO                         |

#### Nota:

Si se produce un error, desconecte el cable de alimentación de CA durante un (1) minuto antes de reiniciar el proyector. Si los LED Alimentación o Fuente de luz siguen parpadeando o el LED Sobrecalentamiento está encendido, póngase en contacto con el centro de servicio técnico.

## Preguntas y respuestas sobre problemas de imagen

- P. NO aparece ninguna imagen en la pantalla.
- Compruebe la configuración del equipo portátil o de sobremesa.
- Apague todos los equipos y vuelva a encenderlos en el orden correcto.

#### P. La imagen está borrosa.

- Ajuste el enfoque en el proyector.
- Asegúrese de que la distancia entre el proyector y la pantalla se encuentra dentro del intervalo especificado.
- Compruebe que la lente del proyector está limpia.

#### P. La imagen está invertida.

- Compruebe la opción Proyección del menú ALINEACIÓN del menú OSD.
- P. La imagen está veteada.
- Para garantizar que el problema no está causado por una tarjeta de vídeo de PC conectada, realice la conexión con otro equipo.

#### P. La imagen no tiene contraste.

- Ajuste la opción Contraste en el menú OSD IMAGEN.
- P. El color de la imagen proyectada no coincide con la imagen de origen.
- Ajuste las opciones Temperatura color y Gamma en el menú OSD IMAGEN >> Avanzada.

### Problemas con la fuente de luz

- P. El proyector no emite luz.
- Compruebe si el cable de alimentación está conectado de forma segura.
- Asegúrese de que la fuente de alimentación es buena probándola con otro dispositivo eléctrico.
- Reinicie el proyector en el orden correcto y compruebe que el LED Alimentación está encendido.

### Problemas con el mando a distancia

#### P. El proyector no responde al mando a distancia.

- Dirija el mando a distancia hacia el sensor remoto del proyector.
- Asegúrese de que no hay obstáculos en la trayectoria entre el mando a distancia y el sensor.
- Apague todas las luces fluorescentes de la sala.
- Compruebe la polaridad de las pilas.
- Cambie las pilas.
- Apague todos los dispositivos infrarrojos cercanos.
- Envíe el mando a distancia al centro de servicio técnico.

## Problemas de audio

P. No hay sonido.

- Ajuste el volumen con el mando a distancia.
- Ajuste el volumen de la fuente de audio.
- Compruebe la conexión del cable de audio.
- Compruebe la salida de audio de la fuente con otros altavoces.
- Envíe el proyector al centro de servicio técnico.

P. El sonido está distorsionado.

- Compruebe la conexión del cable de audio.
- Compruebe la salida de audio de la fuente con otros altavoces.
- Envíe el proyector al centro de servicio técnico.

## Enviar el proyector al centro de servicio técnico

Si no puede resolver el problema, deberá enviar el proyector al centro de servicio técnico. Embale el proyector en la caja de cartón original. Incluya una descripción del problema y una lista de comprobación de los pasos que realizó al intentar resolver el problema: La información puede resultar de gran utilidad para el personal de servicio técnico. Para la realización del servicio técnico, devuelva el proyector al lugar en donde lo adquirió.

## Preguntas y respuestas sobre HDMI

# P. ¿Cuál es la diferencia entre un cable HDMI "estándar" y un cable HDMI de "alta velocidad"?

Recientemente, HDMI Licensing, LLC anunció que los cables se testearían como cables de tipo Estándar y de tipo Alta velocidad.

Los cables HDMI de tipo Estándar (o "categoría 1") se han testeado para velocidades de 75 Mhz o de hasta 2,25 Gbps, lo que equivale a una señal 720p/1080i.

Los cables HDMI de tipo Alta velocidad (o "categoría 2") se han testeado para trabajar a velocidades de 340 Mhz o de hasta 10,2 Gbps, que es el ancho de banda más grande actualmente disponible en un cable HDMI y puede transmitir señales de 1080p sin problemas, incluidas las de profundidades de color aumentadas y/o tasas de actualización aumentadas procedentes de la fuente. Los cables de alta velocidad también son capaces de acomodar mayores resoluciones, como los monitores de cine WQXGA (resolución de 2560 x 1600).

### P. ¿Cómo trabajo con cables HDMI con una longitud superior a 10 metros?

Hay muchos adaptadores HDMI que se utilizan en soluciones HDMI que prolongan la distancia efectiva de un cable mucho más de los 10 metros típicos. Estas compañías fabrican diferentes soluciones que incluyen cables activos (electrónica activa integrada en los cables que refuerzan y extienden la señal del cable), repetidores, amplificadores, así como soluciones CAT5/6 y de fibra.

### P. ¿Cómo puedo saber si un cable es un cable con la certificación HDMI?

Todos los productos HDMI necesitan la certificación del fabricante como parte de la Especificación de prueba de cumplimiento HDMI. No obstante, hay muchos casos en los que los cables que llevan el logotipo HDMI no se han testeado. HDMI Licensing, LLC investiga activamente estos casos para asegurarse de que la marca comercial HDMI se utiliza adecuadamente en el mercado. Es recomendable que los consumidores adquieran los cables en un lugar acreditado y a una compañía de confianza.

# 5. Especificaciones

Dimensiones del proyector

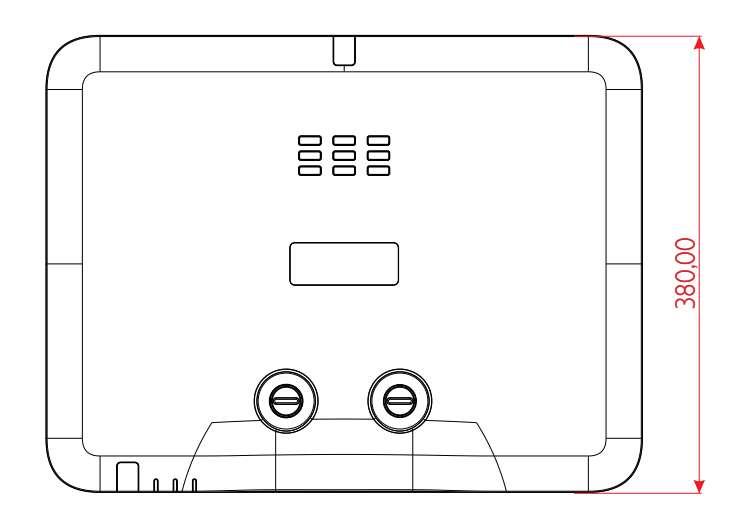

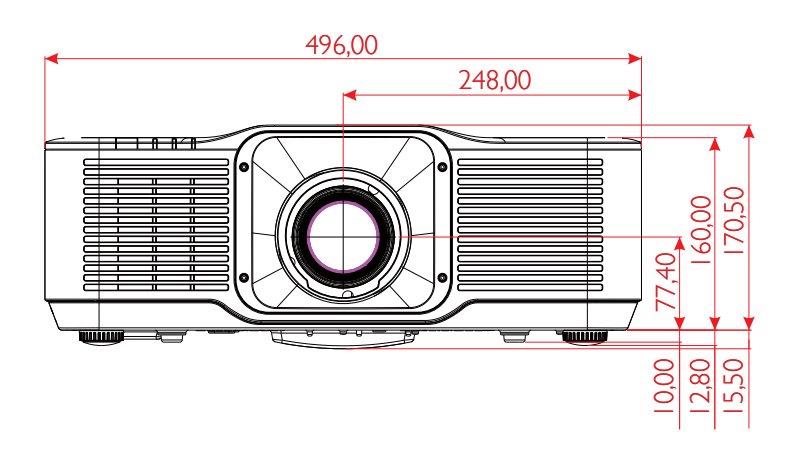

## Ficha técnica

| Nombre del modelo                               | DU5053Z                                                                                                    |
|-------------------------------------------------|----------------------------------------------------------------------------------------------------|
| Tipo de pantalla                                | Tecnología DLP de 0,67" de un solo chip de TI                                                                                                    |
| Brillo**                                        | 7500 lúmenes                                                                                                    |
| Resolución nativa                               | WUXGA (1920 x 1200)                                                                                                    |
| Resolución máxima                               | UHD (3840×2160) @60Hz                                                                                                    |
| Relación de contraste                           | 2 000:1 / 3 000 000: 1 (encendido/apagado completo)                                                                                                    |
| Vida útil y tipo del<br>láser                   | Hasta 20 000 horas (motor de luz de fósforo láser)                                                                                                    |
| Relación de<br>proyección*                      | 1,15 - 1,9 :1 (STD)                                                                                                    |
| Tamaño de imagen<br>(diagonal)                  | 36,7" - 322" (STD)                                                                                                    |
| Distancia de<br>proyección*                     | 1,5m - 8m (STD)                                                                                                    |
| Lente de proyección*                            | F#2,45-3,13, f =17,23-27,9 mm                                                                                                    |
| Relación de zoom*                               | 1,65x                                                                                                    |
| Relación de aspecto                             | 16:10 (predeterminado)                                                                                                    |
| Desviación                                      | +90%~+115% (STD) & +100%~+110% (ST TR0.5)                                                                                                    |
| Corrección de<br>distorsión trapezoidal         | Horizontal ±30 °, vertical ±30 °                                                                                                    |
| Frecuencia horizontal                           | 15, 31 – 91,4 Hz                                                                                                    |
| Frecuencia de<br>exploración vertical           | 24 - 30 Hz, 47 – 120 Hz                                                                                                    |
| Funcionalidad 3D                                | Sí (DLP® Link™, HDMI v2.0 Blu-ray, lado a lado, empaquetado de fotogramas, superior/inferior, fotograma secuencial)                                                                                                    |
| Intervalo de<br>desplazamiento de la<br>lente** | V: Rango del 25 % (estándar) \ rango del 10 % (estándar)<br>H: 4 % a la izquierda y 4 % a la derecha                                                                                                    |
| Sistemas operativos<br>compatibles              | VGA, SVGA, XGA, WXGA, SXGA, SXGA+, UXGA, 1080P, WUXGA, 4K@60hz, Mac                                                                                                    |
| Puertos de conexión<br>E/S                      | HDMI 2.0 (x2) (compatible con HDCP v2.3), salida de sincronización<br>3D, salida HDMI,<br>salida de audio (miniconector), alimentación USB tipo A (5V/ 2.0 A),<br>RS-232-entrada,<br>RJ45 (LAN) (10/100Mbps), USB Mini B (servicio),<br>HDBaseT <sup>™</sup> (100 Mbps) (opcional) |
| Método de proyección                            | Mesa, techo, retrato parte delantera o trasera                                                                                                    |
| Soluciones de<br>seguridad                      | Ranura de seguridad Kensington®, barra de seguridad, bloqueo del<br>panel                                                                                                    |
| Dimensiones<br>(ANxFOxAL)                       | 496×380×160 mm (19,5" x 14,9" x 6,3") sin pie                                                                                                    |
| Peso                                            | 12 kg (26,4 libras)                                                                                                    |
| Colores disponibles                             | Blanco y negro                                                                                                    |
| Altavoces                                       | 10W x1                                                                                                    |
| Nivel de ruido                                  | 35dB (normal), 31dB (modo Eco)                                                                                                    |
| Fuente de<br>alimentación                       | 100-240 VCA, 50/60 Hz                                                                                                    |
| Consumo de energía                              | 500W@110Vca (normal), menos de 2 W (en espera de red),<br>menos de 0,5 W (modo de espera ecológico)                                                                                                    |

| Nombre del modelo                               | DU5053Z                                                                             |
|-------------------------------------------------|-------------------------------------------------------------------------------------|
| Condiciones<br>ambientales de<br>funcionamiento | A temperatura de 0 a 40 °C, humedad relativa del 10 % al 85 %,<br>sin condensación  |
| Condiciones<br>ambientales de<br>almacenamiento | A temperatura de -10 a 60 °C, humedad relativa del 5 % al 95 %,<br>sin condensación |
| Accesorios estándar                             | Cable de alimentación de CA, mando a distancia con pilas, kit de documentación      |

| Nombre del modelo                               | DK5153Z                                                                                                    |
|-------------------------------------------------|----------------------------------------------------------------------------------------------------|
| Tipo de pantalla                                | Tecnología DLP de 0,65" de un solo chip de TI                                                                                                    |
| Brillo**                                        | 6200 lúmenes                                                                                                    |
| Resolución nativa                               | 4K UHD (3840 x 2160)                                                                                                    |
| Resolución máxima                               | 4K UHD (3840 x 2160) @60Hz                                                                                                    |
| Relación de contraste                           | 2 000:1 (nativo) / 3 000 000: 1 (encendido/apagado completo)                                                                                                    |
| Vida útil y tipo del<br>láser                   | Hasta 20 000 horas (motor de luz de fósforo láser)                                                                                                    |
| Relación de<br>proyección*                      | 1,15 - 1,9 :1 (STD)                                                                                                    |
| Tamaño de imagen<br>(diagonal)                  | 36" - 313" (STD)                                                                                                    |
| Distancia de<br>proyección*                     | 1,5m - 8m (STD)                                                                                                    |
| Lente de proyección*                            | F#2,45 - 3,13, f =17,23 - 27,9mm                                                                                                    |
| Relación de zoom*                               | 1,65x                                                                                                    |
| Relación de aspecto                             | 16: 9 (predeterminado)                                                                                                    |
| Desviación                                      | +95%~+120% (STD) & +105%~+115% (ST TR0.48)                                                                                                    |
| Corrección de<br>distorsión trapezoidal         | Horizontal ±30 °, vertical ±30 °                                                                                                    |
| Frecuencia horizontal                           | 15,31 – 91,4Hz                                                                                                    |
| Frecuencia de<br>exploración vertical           | 24 - 30Hz, 47 – 120Hz                                                                                                    |
| Funcionalidad 3D                                | Sí (DLP® Link™, HDMI v2.0 Blu-ray, lado a lado, empaquetado de<br>fotogramas, superior/inferior, fotograma secuencial)                                                                                                    |
| Intervalo de<br>desplazamiento de la<br>lente** | V: Rango del 25 % (estándar) \ rango del 10 % (estándar)<br>H: 4 % a la izquierda y 4 % a la derecha                                                                                                    |
| Sistemas operativos<br>compatibles              | VGA, SVGA, XGA, WXGA, SXGA, SXGA+, UXGA, 1080P, WUXGA, 4K@60hz, Mac                                                                                                    |
| Puertos de conexión<br>E/S                      | HDMI 2.0 (x2) (compatible con HDCP v2.3), salida de sincronización<br>3D, salida HDMI,<br>salida de audio (miniconector), alimentación USB tipo A (5V/ 2.0 A),<br>RS-232-entrada,<br>RJ45 (LAN) (10/100Mbps), USB Mini B (servicio),<br>HDBaseT <sup>™</sup> (100 Mbps) (opcional) |
| Método de proyección                            | Mesa, techo, retrato parte delantera o trasera                                                                                                    |
| Soluciones de<br>seguridad                      | Ranura de seguridad Kensington®, barra de seguridad, bloqueo del<br>panel                                                                                                    |

| Nombre del modelo                               | DK5153Z                                                                                             |
|-------------------------------------------------|----------------------------------------------------------------------------------------------------|
| Dimensiones<br>(ANxFOxAL)                       | 496×380×160 mm (19,5" x 14,9" x 6,3") sin pie                                                       |
| Peso                                            | 12 kg (26,4 libras)                                                                                 |
| Colores disponibles                             | Blanco y negro                                                                                      |
| Altavoces                                       | 10W x1                                                                                              |
| Nivel de ruido                                  | 35dB (normal), 31dB (modo Eco)                                                                      |
| Fuente de<br>alimentación                       | 100-240 VCA, 50/60 Hz                                                                               |
| Consumo de energía                              | 500W@110Vca (normal), menos de 2 W (en espera de red),<br>menos de 0,5 W (modo de espera ecológico) |
| Condiciones<br>ambientales de<br>funcionamiento | A temperatura de 0 a 40 °C, humedad relativa del 10 % al 85 %,<br>sin condensación                  |
| Condiciones<br>ambientales de<br>almacenamiento | A temperatura de -10 a 60 °C, humedad relativa del 5 % al 95 %,<br>sin condensación                 |
| Accesorios estándar                             | Cable de alimentación de CA, mando a distancia con pilas, kit de documentación                      |

Nota: "\*" : Lente estándar.

"\*\*": Las especificaciones de brillo cumplen con los estándares ISO 21118 y son igual a los lúmenes ISO

## Tabla de tiempos del proyector

| Coñol     | Deselución                                         | Sinc. H | Sinc. V | HDMI            | HDBaseT         |  |
|-----------|----------------------------------------------------|---------|---------|-----------------|-----------------|--|
| Senai     | Resolucion                                         | (KHz)   | (Hz)    | (DIGITAL)       | (DIGITAL)       |  |
| NTSC      | -                                                  | 15,734  | 60      | -               | -               |  |
| PAL/SECAM | _                                                  | 15,625  | 50      | -               | _               |  |
| VESA      | 720 x 400                                          | 31,5    | 70,1    | 0               | 0               |  |
|           | 640 x 480                                          | 31,5    | 60      | O(3D:FS,TB,SBS) | O(3D:FS,TB,SBS) |  |
|           | 640 x 480                                          | 35      | 66,667  | MAC13           | MAC13           |  |
|           | 640 x 480                                          | 37,86   | 72,8    | 0               | 0               |  |
|           | 640 x 480                                          | 37,5    | 75      | 0               | 0               |  |
|           | 640 x 480                                          | 43,3    | 85      | 0               | 0               |  |
|           | 640 x 480                                          | 61,9    | 119,5   | 0               | 0               |  |
|           | 800 x 600                                          | 37,9    | 60,3    | O(3D:FS,TB,SBS) | O(3D:FS,TB,SBS) |  |
|           | 800 x 600                                          | 46,9    | 75      | 0               | 0               |  |
|           | 800 x 600                                          | 48,1    | 72,2    | 0               | 0               |  |
|           | 800 x 600                                          | 53,7    | 85,1    | 0               | 0               |  |
|           | 800 x 600                                          | 76,3    | 120     | O(3D:FS)        | O(3D:FS)        |  |
|           | 832 x 624                                          | 49,722  | 74,546  | MAC16           | MAC16           |  |
|           | 1024 x 768                                         | 48,4    | 60      | O(3D:FS,TB,SBS) | O(3D:FS,TB,SBS) |  |
|           | 1024 x 768                                         | 56,5    | 70,1    | 0               | 0               |  |
|           | 1024 x 768                                         | 60,241  | 75,02   | MAC19           | MAC19           |  |
|           | 1024 x 768                                         | 60      | 75      | 0               | 0               |  |
|           | 1024 x 768                                         | 68,7    | 85      | 0               | 0               |  |
|           | 1024 x 768                                         | 97,6    | 120     | O(3D:FS)        | O(3D:FS)        |  |
|           | 1152 x 870                                         | 68,68   | 75,06   | MAC21           | MAC21           |  |
|           | 1280 x 720                                         | 45      | 60      | O(3D:FS,TB,SBS) | O(3D:FS,TB,SBS) |  |
|           | 1280 x 720                                         | 90      | 120     | 0               | 0               |  |
|           | 1280 x 768<br>(reducción de<br>pantalla en negro)  | 47,4    | 60      | O(3D:FS,TB,SBS) | O(3D:FS,TB,SBS) |  |
|           | 1280 x 768                                         | 47,8    | 59,9    | O(3D:FS,TB,SBS) | O(3D:FS,TB,SBS) |  |
|           | 1280 x 800                                         | 49,7    | 59,8    | O(3D:FS,TB,SBS) | O(3D:FS,TB,SBS) |  |
|           | 1280 x 800                                         | 62,8    | 74,9    | 0               | 0               |  |
|           | 1280 x 800                                         | 71,6    | 84,9    | 0               | 0               |  |
|           | 1280 x 800                                         | 101,6   | 119,9   | O(3D:FS)        | O(3D:FS)        |  |
|           | 1280 x 1024                                        | 64      | 60      | O(3D:TB,SBS)    | O(3D:TB,SBS)    |  |
|           | 1280 x 1024                                        | 80      | 75      | 0               | 0               |  |
|           | 1280 x 1024                                        | 91,1    | 85      | 0               | 0               |  |
|           | 1280 x 960                                         | 60      | 60      | O(3D:TB,SBS)    | O(3D:TB,SBS)    |  |
|           | 1280 x 960                                         | 85,9    | 85      | 0               | 0               |  |
|           | 1400 x 1050                                        | 65,3    | 60      | O(3D:TB,SBS)    | O(3D:TB,SBS)    |  |
|           | 1440 x 900                                         | 55,9    | 59,9    | O(3D:TB,SBS)    | O(3D:TB,SBS)    |  |
|           | 1600 x1200                                         | 75      | 60      | O(3D:TB)        | O(3D:TB)        |  |
| VESA      | 1680 x 1050<br>(reducción de<br>pantalla en negro) | 64,67   | 59,88   | O(3D:TB,SBS)    | O(3D:TB,SBS)    |  |

|       |                                                    | Sinc. H | Sinc. V                                    | HDMI              | HDBaseT           |
|-------|----------------------------------------------------|---------|--------------------------------------------|-------------------|-------------------|
| Señal | Resolución                                         | (KHz)   | (Hz)                                       | (DIGITAL)         | (DIGITAL)         |
|       | 1680 x1050                                         | 65,29   | 59,95                                      | O(3D:TB,SBS)      | O(3D:TB,SBS)      |
|       | 1920 x 1080                                        | 67,5    | 60                                         | O(3D:TB,FS,SBS)   | O(3D:TB,FS,SBS)   |
|       | 1920 x 1200<br>(reducción de<br>pantalla en negro) | 74,038  | 59,95                                      | O(3D:TB,FS,SBS)   | O(3D:TB,FS,SBS)   |
|       | 1280 x 1024                                        | 130     | 120<br>(reducción de<br>pantalla en negro) | 0                 | _                 |
|       | 1400 x 1050                                        | 93,9    | 85                                         | 0                 | _                 |
|       | 1440 x 900                                         | 114,2   | 120<br>(reducción de<br>pantalla en negro) | 0                 | _                 |
|       | 1600 x 1200                                        | 87,5    | 70                                         | 0                 | -                 |
|       | 1600 x 1200                                        | 93,8    | 75                                         | 0                 | _                 |
|       | 1600 x 1200                                        | 106,3   | 85                                         | 0                 | _                 |
|       | 1600 x 1200                                        | 152,4   | 120<br>(reducción de<br>pantalla en negro) | 0                 | _                 |
|       | 1680 x 1050                                        | 82,3    | 75                                         | 0                 | _                 |
|       | 1680 x 1050                                        | 93,9    | 85                                         | 0                 | _                 |
|       | 1680 x 1050                                        | 133,4   | 120<br>(reducción de<br>pantalla en negro) | 0                 | _                 |
|       | 1920 x 1200                                        | 74,6    | 60                                         | O(3D:TB,FS,SBS)   | _                 |
|       | 1920 x 1200                                        | 94      | 75                                         | 0                 | _                 |
|       | 1920 x 1200                                        | 107,2   | 85                                         | 0                 | _                 |
|       | 3840 x 2160                                        | 53,946  | 23,976                                     | 0                 | 0                 |
|       | 3840 x 2160                                        | 54      | 24                                         | 0                 | 0                 |
|       | 3840 x 2160                                        | 56,25   | 25                                         | 0                 | 0                 |
|       | 3840 x 2160                                        | 67,5    | 30                                         | 0                 | 0                 |
|       | 3840 x 2160                                        | 112,5   | 50                                         | 0                 | _                 |
|       | 3840 x 2160                                        | 135     | 60                                         | 0                 | -                 |
| EDTV  | 480p                                               | 31,5    | 60                                         | (3D:FS)           | (3D:FS)           |
| HDTV  | 720p                                               | 37,5    | 50                                         | (3D:FP,TB,SBS)    | (3D:FP,TB,SBS)    |
|       | 720p                                               | 45      | 60                                         | (3D:FP,TB,FS,SBS) | (3D:FP,TB,FS,SBS) |
|       | 1080i                                              | 28,1    | 50                                         | (3D:SBS)          | (3D:SBS)          |
|       | 1080p                                              | 56,3    | 50                                         | (3D:TB,SBS)       | (3D:TB,SBS)       |
|       | 1080p                                              | 67,5    | 60                                         | (3D:TB,SBS)       | (3D:TB,SBS)       |

O: Frecuencia admitida

-: Frecuencia no admitida

 $FS \Rightarrow$  Secuencial de campos

TB ⇒ Arriba / Abajo

 $\mathsf{SBS} \Rightarrow \mathsf{Lado} \ \mathsf{a} \ \mathsf{lado}$ 

 $FP \Rightarrow Empaquetado de fotogramas$ 

La resolución nativa del panel es 1920 x 1200. Aquellas resoluciones diferentes de la resolución nativa podrían causar irregularidades en el tamaño del texto o las líneas representadas. SDTV, EDTV y HDTV pueden tener un poco de ruido, lo cual es aceptable.

# 6. Cumplimiento de normativas

## Advertencia relacionada con la normativa FCC

Este equipo ha sido probado y se ha determinado que cumple con los límites para un dispositivo digital de la Clase A, en conformidad con el Apartado 15 de las normas de la FCC. Estos límites están diseñados para proporcionar una protección razonable contra las interferencias perjudiciales cuando el equipo se utilice en un entorno comercial.

Este equipo genera, utiliza y puede emitir energía de radiofrecuencia y, si no se instala y se utiliza de acuerdo con el manual de instrucciones, puede provocar interferencias perjudiciales a las comunicaciones de radio. Es probable que el funcionamiento de este equipo en una zona residencial cause interferencias perjudiciales, en cuyo caso, será necesario que el usuario corrija las interferencias por su cuenta.

Los cambios o modificaciones no aprobados expresamente por las partes responsables de su cumplimiento anularán la autorización del usuario para trabajar con el equipo.

## Canadá

Este aparato digital de Clase B cumple la norma canadiense ICES-003.

## Certificaciones de seguridad

FCC, CE, C-Tick, CCC, CECP, KC/KCC, BIS, PSB, BSMI, TGM, CB, cTUVus, ICES-003 (Canadá), RoHS

## Desecho y reciclaje del producto

Este producto puede contener otros residuos electrónicos que pueden ser peligrosos si no se eliminan correctamente. Recíclelos o elimínelos según las leyes locales, estatales o federales. Para obtener más información, póngase en contacto con Electronic Industries Alliance en www.eiae.org.

# 7. Comunicación RS-232

## Configuración de parámetros de comunicación

Puede utilizar el comando de control serie para especificar comandos para el control del proyector o recuperar sus datos operativos a través del software del terminal de cliente de Windows

| Elemento         | Parámetro: |
|------------------|------------|
| Bits por segundo | 9600 bps   |
| Bits de datos    | 8 bits     |
| Paridad          | Ninguno    |
| Bits de parada   | 1          |
| Control de flujo | Ninguno    |

## Comandos operativos

### Sintaxis de comando operativo

Un comando operativo está precedido por el carácter "op", seguido de comandos de control y configuración separados por espacio en blanco [SP] y finalizado por el par de retorno de carro "CR" y "ASCII hex 0D". Sintaxis de los comandos de control de serie:

op[SP]<comando operativo>[SP]<valor de ajuste>[CR]

op Una constante que indica que este es un comando operativo.

[SP] Indica un espacio en blanco.

[CR] Indica el par de retorno de carro que finaliza el comando "CR" y "ASCII hex 0D".

Valor de ajuste Ajustes del comando operativo

| Tipos de cadenas de<br>configuración                                   | Caracteres de<br>ajustes | Descripción                                                                                             |
|------------------------------------------------------------------------|--------------------------|----------------------------------------------------------------------------------------------------|
| Consulta la configuración<br>actual                                    | ?                        | El signo de interrogación "?" indica que se está<br>consultando la configuración actual                 |
| Configuración                                                          | = <ajustes></ajustes>    | Sintaxis: Símbolo "=" con sufijo con valores de<br>configuración                                        |
| Incrementar el orden<br>de configuración de los<br>elementos de ajuste | +                        | Algunos ajustes se cambian por pasos. El<br>símbolo "+" indica el cambio un paso hacia<br>adelante      |
| Reducir el orden de<br>configuración de los<br>elementos de ajuste     | -                        | Algunos ajustes se cambian por pasos. El<br>símbolo "-" indica el cambio un paso hacia atrás            |
| Ejecutar comando<br>operativo                                          | Ninguno                  | Algunos comandos operativos se ejecutan<br>después de la introducción sin más ajustes o<br>reguladores. |

| Ejemplos:                          |                               |                                     |
|------------------------------------|-------------------------------|-------------------------------------|
| Elementos de control               | Fila de comando de<br>entrada | Mensaje de retorno del<br>proyector |
| Consulta el brillo actual          | op bright ?[CR]               | OP BRIGHT = 50                      |
| Establecer brillo                  | op bright = 100[CR]           | OP BRIGHT = 100                     |
| Fuera de intervalo o no compatible | op bright = 200[CR]           | OP BRIGHT = NA                      |
| Comando ilegal                     | op abright = 100[CR]          | *N.º de formato no válido           |

| Función              | Operación       | Establecer | Obtener | Aum | Dec | EXE | Valores              |
|----------------------|-----------------|------------|---------|-----|-----|-----|----------------------|
| Auto Source          | auto.src        | V          | V       |     |     |     | 0 = Off              |
|                      |                 |            |         |     |     |     | 1 = On               |
| HDMI Format          | hdmi.format     | V          | V       |     |     |     | 0 : Auto             |
|                      |                 |            |         |     |     |     | 1: RGB Limited       |
|                      |                 |            |         |     |     |     | 2 : RGB Full         |
|                      |                 |            |         |     |     |     | 3: YUV Limited       |
| LIDDooot Control     | bdbaaat         |            | N/      |     |     |     |                      |
| HDBaser Control      | nubaset         | V          | V       |     |     |     | 1 · On               |
| HDBaseT Connect      | hdhasat         |            | V       |     |     |     |                      |
|                      | connect         |            | v       |     |     |     | 1 · Connected        |
| 3D                   | threed          | V          | V       |     |     |     | 0 : DI P-I ink       |
|                      |                 |            |         |     |     |     | 1 : IR               |
| 3D Sync Invert       | threed.         | V          | V       |     |     |     | 0 = Off              |
|                      | syncinvert      |            |         |     |     |     | 1 = On               |
| 3D Format            | threed.format   | V          | V       |     |     |     | 0 : Auto             |
|                      |                 |            |         |     |     |     | 1 : Top / Bottom     |
|                      |                 |            |         |     |     |     | 2 : Frame Sequential |
|                      |                 |            |         |     |     |     | 3 : Frame Packing    |
|                      |                 |            |         |     |     |     | 4 : Side by side     |
|                      |                 |            |         |     |     |     | 5 : Off              |
| 3D Sync Out Delay    | threed.         | V          | V       |     |     |     | 0 ~ 359              |
| Dicture Mode         | syncdelay       | 1/         | V       |     |     |     | 0:Procontation       |
|                      | pic.mode        | V          | v       |     |     |     | 1.Pright             |
|                      |                 |            |         |     |     |     | 2:Como               |
|                      |                 |            |         |     |     |     |                      |
|                      |                 |            |         |     |     |     |                      |
|                      |                 |            |         |     |     |     | 5: Plonding          |
|                      |                 |            |         |     |     |     |                      |
|                      |                 |            |         |     |     |     |                      |
|                      |                 |            |         |     |     |     | Pillsor              |
|                      |                 |            |         |     |     |     | 0.020                |
|                      |                 |            |         |     |     |     | 10. HDB 10           |
| Brightness           | bright          | V          | V       | V   | V   |     | 0 ~ 100              |
| Contrast             | contrast        | V          | V       | V   | V   |     | 0 ~ 100              |
| HDR Control          | hdr.control     | V          | V       | -   |     |     | 0 : Auto             |
|                      |                 |            |         |     |     |     | 1 : Off              |
|                      |                 |            |         |     |     |     | 2 : HDR 10           |
| HDR Mode             | hdr.mode        | V          | V       |     |     |     | 0 : PQ-L300          |
|                      |                 |            |         |     |     |     | 1 : PQ-L400          |
|                      |                 |            |         |     |     |     | 2:PQ-L500            |
| Dynamic Black        | dblack          | V          | V       |     |     |     | 0 = Off              |
|                      |                 |            |         |     |     |     | 1 = On               |
| "Projector Light     | projector.light | V          | V       |     |     |     | 0 : Disable          |
| (Light Off Timer)"   |                 |            |         |     |     |     | 1: 1 Sec             |
|                      |                 |            |         |     |     |     | 2: 2 Sec             |
|                      |                 |            |         |     |     |     | 3: 3 Sec             |
| USC/Dod Coin         | hea raoin       | 1/         | V       | V   | V   |     | 4: 4 Sec             |
| HSG/Green Gain       | hsa a aain      | V          | V       | V   | V   |     | 5 ~ 195<br>5 ~ 195   |
| HSG/Blue Gain        | hsa b aain      | V          | V       | V   | V   |     | 5 ~ 195<br>5 ~ 195   |
| HSG/Cvan Gain        | hsg.c.gain      | V          | V       | V   | V   |     | 5 ~ 195<br>5 ~ 195   |
| HSG/Magenta Gain     | hsg.m.gain      | V          | V       | V   | V   |     | 5 ~ 195              |
| HSG/Yellow Gain      | hsq.y.qain      | V          | V       | V   | V   |     | 5 ~ 195              |
| HSG/Red/Saturation   | hsg.r.sat       | V          | V       | V   | V   |     | 0 ~ 199              |
| HSG/Green/Saturation | hsg.g.sat       | V          | V       | V   | V   |     | 0 ~ 199              |
| HSG/Blue/Saturation  | hsg.b.sat       | V          | V       | V   | V   |     | 0 ~ 199              |

| Función                       | Operación      | Establecer | Obtener | Aum | Dec EX | E Valores        |
|-------------------------------|----------------|------------|---------|-----|--------|------------------|
| HSG/Cyan/Saturation           | hsg.c.sat      | V          | V       | V   | V      | 0 ~ 199          |
| HSG/Magenta/<br>Saturation    | hsg.m.sat      | V          | V       | V   | V      | 0 ~ 199          |
| HSG/Yellow/Saturation         | hsg.y.sat      | V          | V       | V   | V      | 0 ~ 199          |
| HSG/Red/Hue                   | hsg.r.hue      | V          | V       | V   | V      | -99 ~ 99         |
| HSG/Green/Hue                 | hsg.g.hue      | V          | V       | V   | V      | -99 ~ 99         |
| HSG/Blue/Hue                  | hsg.b. hue     | V          | V       | V   | V      | -99 ~ 99         |
| HSG/Cyan/Hue                  | hsg.c. hue     | V          | V       | V   | V      | -99 ~ 99         |
| HSG/Magenta/Hue               | hsg.m. hue     | V          | V       | V   | V      | -99 ~ 99         |
| HSG/Yellow/Hue                | hsg.y. hue     | V          | V       | V   | V      | -99 ~ 99         |
| HSG/White/Red Gain            | nsg.wr.gain    | V          | V       | V   | V      | 0 ~ 399          |
| Goin                          | nsg.wg.gam     | V          | v       | v   | v      | 0~399            |
| USC/White/Blue Cain           | hea wh aain    | V          | V       | V   |        | 0~300            |
| Brilliant Color               | hri color      | V          | V       | V   | V      | 0~10             |
| Sharpness                     | sharp          | V          | V       | V   | v      | 0 ~ 31           |
| Gamma                         | gamma          | V          | v       | •   |        | 0 = 1.8          |
|                               | 9              | -          |         |     |        | 1 = 2.0          |
|                               |                |            |         |     |        | 2 = 2.2          |
|                               |                |            |         |     |        | 3 = 2.4          |
|                               |                |            |         |     |        | 4 = B&W          |
|                               |                |            |         |     |        | 5 = Linear       |
| Color Temperature             | color.temp     | V          | V       |     |        | 0 = Warm         |
| •                             |                |            |         |     |        | 1 = Normal       |
|                               |                |            |         |     |        | 2 = Cold         |
| Input Balance /Red<br>Offset  | red.offset     | V          | V       | V   | V      | -100 ~ +100      |
| Input Balance /Green          | areen.offset   | V          | V       | V   | V      | -100 ~ +100      |
| Offset                        | 5              |            |         |     |        |                  |
| Input Balance /Blue<br>Offset | blue.offset    | V          | V       | V   | V      | -100 ~ +100      |
| Input Balance /Red            | red.gain       | V          | V       | V   | V      | 0 ~ 200          |
| Input Balance /Green          | areen.aain     | V          | V       | V   | V      | 0 ~ 200          |
| Gain                          | J J            |            |         |     |        |                  |
| Input Balance /Blue<br>Gain   | blue.gain      | V          | V       | V   | V      | 0 ~ 200          |
| Picture Mode Reset            | pic.mode.reset | V          |         |     |        | 0 = Current      |
|                               | p              |            |         |     |        | 1 = AII          |
| Aspect Ratio                  | aspect         | V          | V       |     |        | 0 = Fill         |
|                               |                |            |         |     |        | 1 = 4:3          |
|                               |                |            |         |     |        | 2 = 16:9         |
|                               |                |            |         |     |        | 3 = LetterBox    |
|                               |                |            |         |     |        | 4 = 21.9:1       |
|                               |                |            |         |     |        | 5 = 16:10        |
|                               |                |            |         |     |        | 6 = Auto         |
| Digital Zoom                  | digi.zoom.in   | V          | V       | V   | V      | 0 ~ +10          |
|                               | digi.zoom.out  | V          | V       | V   | V      | -40 ~ 0          |
| H Image Shift                 | img.hshift     | V          | V       | V   | V      | -192 ~ +192      |
| V Image Shift                 | img.vshift     | V          | V       | V   | V      | -120 ~ +120      |
| V Keystone                    | v.keystone     | V          | V       | V   | V      | -30 ~ +30        |
| H Keystone                    | n.keystone     | V          | V       | V   | V      | $-30 \sim +30$   |
| 4 Corner Top Left X           | 4comer.tix     | V          | V       | V   | V      | $0 \sim \pm 200$ |
| A Corner Ton Pight V          | Acorner try    | V          | V       | V   | V      | $0 \sim +200$    |
| 4 Corner Top Right V          | 4corner try    | V          | V       | V   | V      | 0 ~ +200         |
| 4 Corner Bottom Left          | 4corner bly    | V          | V       | V   | V      | 0 ~ +200         |
| X                             |                | ·          | -       |     |        |                  |

| Función                    | Operación               | Establecer | Obtener | Aum | Dec | EXE | Valores                                                                                                    |
|----------------------------|-------------------------|------------|---------|-----|-----|-----|----------------------------------------------------------------------------------------------------|
| 4 Corner Bottom Left<br>Y  | 4corner.bly             | V          | V       | V   | V   |     | 0 ~ +200                                                                                                    |
| 4 Corner Bottom Right<br>X | 4corner.brx             | V          | V       | V   | V   |     | 0 ~ +200                                                                                                    |
| 4 Corner Bottom Right      | 4corner.bry             | V          | V       | V   | V   |     | 0 ~ +200                                                                                                    |
| Mask Top                   | mask top                | V          | V       | V   | V   |     | 0 ~ 100                                                                                                    |
| Mask Bottom                | mask bottom             | V          | v       | v   | v   |     | $0 \sim 100$                                                                                                    |
| Mask Left                  | mask left               | V          | V       | V   | v   |     | 0 ~ 100                                                                                                    |
| Mask Dight                 | mask right              | V          | V       | V   | V   |     | 0 ~ 100                                                                                                    |
| Draiaation                 | nraiaation              | V          | V       | V   | V   |     | 0 = Front                                                                                                    |
|                            | projection              | V          | V       |     |     |     | 1 = Rear<br>2 = Ceiling<br>3 = Rear + Ceiling                                                                                                    |
| Screen Format              | screen.format           | V          | V       |     |     |     | 0 : 16:10<br>1 : 16:9<br>2 : 4:3<br>3: 21 9:1                                                                                                    |
| Screen Position            | screen.shift            | V          | V       | V   | V   |     | 16:10 : Not Available<br>16:9 : -60 ~ 60<br>4:3 : -160 ~ 160<br>21.9:1 : -191 ~ 191                                                                                                    |
| Alignment Reset            | align.reset             |            |         |     |     | V   |                                                                                                    |
|                            | test.pattern            | v          | v       |     |     |     | <ul> <li>0 = Grid</li> <li>1 = White</li> <li>2 = Red</li> <li>3 = Green</li> <li>4 = Blue</li> <li>5 = Black</li> <li>6 = RGB Ramps</li> <li>7 = Color Bar</li> <li>8 = Setp Bar</li> <li>9 = CheckBoard</li> <li>10 = Horizontal Lines</li> <li>11 = Vertical Lines</li> <li>12 = Diagnoal Lines</li> <li>13 = Horizontal Ramps</li> <li>14 = Vertical Ramps</li> <li>15 = Off</li> </ul> |
| Direct Power On            | direct.poweron          | V          | V       |     |     |     | 0 : Off<br>1 : On                                                                                                    |
| Signal Power On HDMI       | signal.poweron.<br>hdmi | V          | V       |     |     |     | 0 : Off<br>1 : On                                                                                                    |
| Light Mode                 | light.mode              | V          | V       |     |     |     | 0: Normal<br>1: ECO<br>2: Custom Light                                                                                                    |
| Custom Light               | custom.light            | V          | V       | V   | V   |     | 25 ~ 100                                                                                                    |
| Fan Speed                  | fanspeed                | V          | V       |     |     |     | 0 = Normal<br>1 = High                                                                                                    |
| IR Control                 | ir.control              | V          | V       |     |     |     | 0 : Front + Rear IR On<br>1 : Front IR On<br>2 : Rear IR On<br>3 : Front + Rear IR Off                                                                                                    |
| Remote ID                  | remote.id               | V          | V       |     |     |     | 0 ~ 7                                                                                                    |
| HDMI1 EDID                 | edid.mode.<br>hdmi1     | V          | V       |     |     |     | 0 : Enhanced<br>1 : Standard                                                                                                    |

| Función              | Operación        | Establecer | Obtener | Aum | Dec | EXE | Valores           |
|----------------------|------------------|------------|---------|-----|-----|-----|-------------------|
| HDMI2 EDID           | edid.mode.       | V          | V       |     |     |     | 0 : Enhanced      |
|                      | hdmi2            |            |         |     |     |     | 1 : Standard      |
| HDBaseT EDID         | edid.mode.hdbt   | V          | V       |     |     |     | 0 : Enhanced      |
|                      |                  |            |         |     |     |     | 1 : Standard      |
| NetWork Status       | net.status       |            | V       |     |     |     | 0 : Disconnect    |
|                      |                  |            |         |     |     |     | 1 : Connected     |
| NetWork / DHCP       | net.dhcp         | V          | V       |     |     |     | 0 = Off           |
|                      |                  |            |         |     |     |     | 1 = On            |
| NetWork / IP Address | net.ipaddr       | V          | V       |     |     |     | <string></string> |
| NetWork / Subnet     | net.subnet       | V          | V       |     |     |     | <string></string> |
| NetWork / Gateway    | net.gateway      | V          | V       |     |     |     | <string></string> |
| NetWork / DNS        | net.dns          | V          | V       |     |     |     | <string></string> |
| NetWork Apply        | net.apply        | V          |         |     |     |     | 0 : Cancel        |
|                      |                  |            |         |     |     |     | 1: OK             |
| Standby Power        | standby.power    | V          | V       |     |     |     | 0: Normal         |
|                      |                  |            |         |     |     |     | 1: ECO            |
|                      |                  |            |         |     |     |     | 2: On By Lan      |
|                      |                  |            |         |     |     |     | 3: On By HDBaseT  |
| No Signal Power Off  | nosignal         | V          | V       |     |     |     | $0 \sim 36$       |
|                      | noweroff         | ľ          | v       |     |     |     | 0 00              |
| Sleen Timer          | sleen timer      | V          | V       |     |     |     | 0 ~ 120           |
| Volume               | volume           | V          | V       | V   | V   |     | 0 ~ 10            |
| Constant Brightness  | laser chc enable | V          | V       | V   |     |     | 0 : Off           |
|                      |                  | ľ          | v       |     |     |     | 1 · On            |
| Blank Screen Color   | blankscreen      | V          | V       |     |     |     | 0 = 1 odo         |
|                      | color            | ľ          | v       |     |     |     | 1 = Black         |
|                      |                  |            |         |     |     |     | 2 = Ped           |
|                      |                  |            |         |     |     |     | 2 = Croop         |
|                      |                  |            |         |     |     |     |                   |
|                      |                  |            |         |     |     |     | 4 = Blue          |
|                      | 1                |            | N /     |     |     |     |                   |
| Logo                 | logo             | V          | V       |     |     |     | 0 = Sta.          |
|                      |                  |            |         |     |     |     | 1 = Black         |
|                      |                  |            |         |     |     |     | 2 = Blue          |
| Message              | message          | V          | V       |     |     |     |                   |
|                      |                  |            |         |     |     |     | 1: On             |
| MENU Position        | menu.position    | V          | V       |     |     |     | 0 : Center        |
|                      |                  |            |         |     |     |     | 1:Up              |
|                      |                  |            |         |     |     |     | 2 : Down          |
|                      |                  |            |         |     |     |     | 3:Left            |
|                      |                  |            |         |     |     |     | 4 : Right         |
| MENU Timer           | menu.timer       | V          | V       |     |     |     | 0:Off             |
|                      |                  |            |         |     |     |     | 1 : 20 sec.       |
|                      |                  |            |         |     |     |     | 2:40 sec.         |
|                      |                  |            |         |     |     |     | 3:60 sec.         |
| MENU Translucent     | menu.trans       | V          | V       |     |     |     | 0 : Off           |
|                      |                  |            |         |     |     |     | 1:50%             |
|                      |                  |            |         |     |     |     | 2 :100%           |
| Keypad Lock          | keypad.lock      | V          | V       |     |     |     | 0 : Off           |
|                      |                  |            |         |     |     |     | 1 : On            |
| Security Lock        | security.lock    | V          | V       |     |     |     | 1:Up              |
|                      |                  |            |         |     |     |     | 2 : Down          |
|                      |                  |            |         |     |     |     | 3:Left            |
|                      |                  |            |         |     |     |     | 4 : Right         |
| Security Unlock      | security.unlock  | V          |         |     |     |     | 1:Up              |
| ,                    |                  |            |         |     |     |     | 2 : Down          |
|                      |                  |            |         |     |     |     | 3:Left            |
|                      |                  |            |         |     |     |     | 4 : Right         |

| Función          | Operación    | Establecer | Obtener | Aum | Dec | EXE | Valores                 |
|------------------|--------------|------------|---------|-----|-----|-----|-------------------------|
| Language         | lang         | V          | V       |     |     |     | 0 = English             |
|                  |              |            |         |     |     |     | 1 = French              |
|                  |              |            |         |     |     |     | 2 = German              |
|                  |              |            |         |     |     |     | 3 = Spanish             |
|                  |              |            |         |     |     |     | 4 = Portugues           |
|                  |              |            |         |     |     |     | 5 = Simplified Chinese  |
|                  |              |            |         |     |     |     | 6 = Traditional Chinese |
|                  |              |            |         |     |     |     | 7 - Italian             |
|                  |              |            |         |     |     |     |                         |
|                  |              |            |         |     |     |     |                         |
|                  |              |            |         |     |     |     |                         |
|                  |              |            |         |     |     |     |                         |
|                  |              |            |         |     |     |     |                         |
|                  |              |            |         |     |     |     | 12 = Polish             |
|                  |              |            |         |     |     |     | 13 = Finnish            |
|                  |              |            |         |     |     |     | 14 = Greek              |
|                  |              |            |         |     |     |     | 15 = Korean             |
|                  |              |            |         |     |     |     | 16 = Hungarian          |
|                  |              |            |         |     |     |     | 17 = Czech              |
|                  |              |            |         |     |     |     | 18 = Turkish            |
|                  |              |            |         |     |     |     | 19 = Japanese           |
|                  |              |            |         |     |     |     | 20 = Danish             |
|                  |              |            |         |     |     |     | 21 = Thai               |
| Reset All        | reset.all    |            |         |     |     | V   |                         |
| Source Info      | source.info  |            | V       |     |     |     | <string></string>       |
| Light Hours 1    | light1.hours |            | V       |     |     |     | <string></string>       |
| Software Version | sw.ver       |            | V       |     |     |     | <string></string>       |
| Serial Number    | ser.no       |            | V       |     |     |     | <string></string>       |
| Auto Image       | auto.img     |            |         |     |     | V   |                         |
| Light 1 Status   | light1.stat  |            | V       |     |     |     | 0 = Off                 |
| Madal            | madal        |            | N/      |     |     |     | 1 = On                  |
| Divel Cleak      | nivel eleck  |            | V       |     |     |     | <string></string>       |
| L Defreeb Dete   | pixel.clock  |            | V       |     |     |     | <string></string>       |
| H Refresh Rate   | n.rerresn    |            | V       |     |     |     | <string></string>       |
| V Refresh Rate   | v.retresn    | N/         | V       |     |     |     |                         |
| Blank            | Diank        | V          | V       |     |     |     | 0 = Off<br>1 = Op       |
| Power On         | power on     |            |         |     |     | v   |                         |
| Power Off        | power.off    |            |         |     |     | v   |                         |
| Projector Status | status       |            | V       |     |     | -   | 0 : Reset               |
|                  |              |            |         |     |     |     | 1: Standby              |
|                  |              |            |         |     |     |     | 2 · Active              |
|                  |              |            |         |     |     |     | 3 : Cooling             |
|                  |              |            |         |     |     |     |                         |
|                  |              |            |         |     |     |     |                         |
|                  |              |            |         |     |     |     | 5 · Powerup             |
| N 4+ -           |              |            | N /     |     |     |     | 6 : Fallure             |
| Mute             | mute         | V          | V       |     |     |     | 0 · 011<br>1 · On       |
| Freeze           | freeze       | V          | V       |     |     |     | 0 : Off                 |
| 116626           | lieeze       | V          | v       |     |     |     | 1 : On                  |
| Internal Speaker | speaker      | V          | V       |     |     |     | 0 : Off                 |
|                  |              |            |         |     |     |     | 1 : On                  |
| Input Select     | input.sel    | V          | V       |     |     |     | 6: HDMI 1               |
|                  |              |            |         |     |     |     | 9: HDMI 2               |
|                  |              |            |         |     |     |     | 15: HDBaseT(Option)     |

# 8. Servicios

### Europa, Oriente Medio y África

Servicio y soporte técnico de Vivitek Zandsteen 15 2132 MZ Hoofddorp The Netherlands Tel: Monday - Friday 09:00 - 18:00 English (UK): 0333 0031993 Germany: 0231 7266 9190 France: 018 514 8582 Russian: +7 (495) 276-22-11 International: +31 (0) 20 721 9318 Emai: support@vivitek.eu URL: http://www.vivitek.eu/support/contact-support

#### Norteamérica

Centro de servicio de Vivitek 15700 Don Julian Road, Suite B City of Industry, CA. 91745 U.S.A Tel: 855-885-2378 (Toll-Free) Email: T.services1@vivitekcorp.com URL: www.vivitekusa.com

### Asia y Taiwán

Centro de servicio de Vivitek 16 Tungyuan Rd., Chungli Industrial Zone, Taoyuan City 320023, Taiwan Tel: 886-3-4526107, ext. 8213 (Direct) Tel: 0800-042-100 (Toll-Free) Email: wendy.cheng@deltaww.com URL: www.vivitek.com.tw

## 中国/China

Vivitek客服中心 上海市浦东新区华东路1675号1幢1层、7-8层 邮政编码: 201209 400客服热线: 400 888 3526 公司电话: 021-58360088 客服邮箱: service@vivitek.com.cn 官方网站: www.vivitek.com.cn

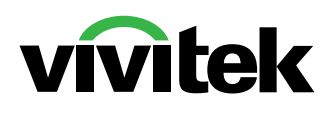

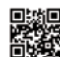

Visit www.vivitekcorp.com for more product info Copyright (c) 2024 Delta Electronics, Inc. All Rights Reserved

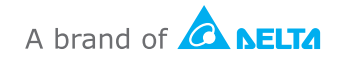